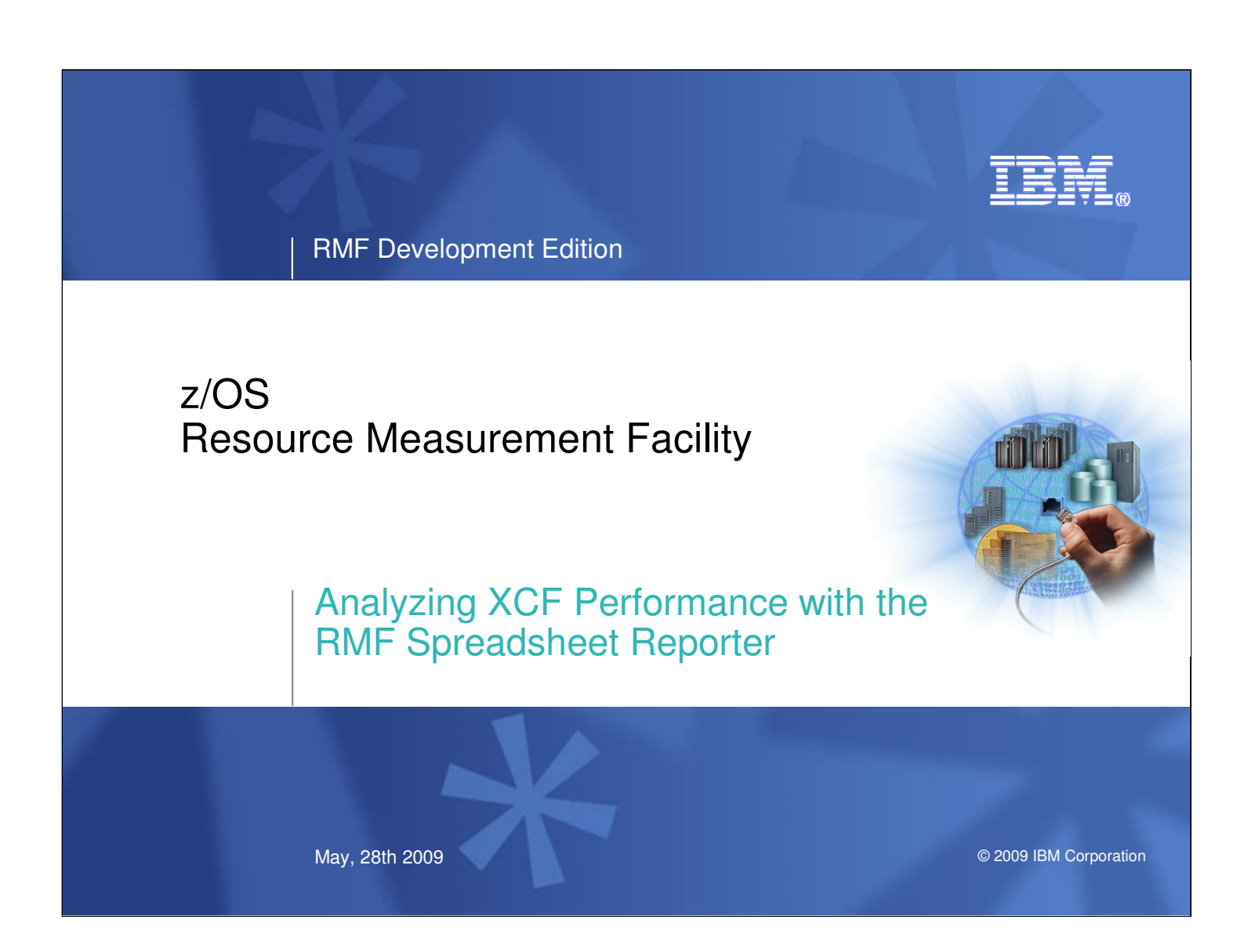

## **Trademarks**

### The following are trademarks of the International Business Machines Corporation in the United States, other countries, or both.

Not all common law marks used by IBM are listed on this page. Failure of a mark to appear does not mean that IBM does not use the mark nor does it mean that the product is not actively marketed or is not significant within its relevant market.

Those trademarks followed by (9) are registered trademarks of IBM in the United States; all others are trademarks or common law marks of IBM in the United States.

### For a complete list of IBM Trademarks, see www.ibm.com/legal/copytrade.shtml:

\*, AS/400®, e business(logo)®, DBE, ESCO, eServer, FICON, IBM®, IBM (logo)®, iSeries®, MVS, OS/390®, pSeries®, RS/6000®, S/30, VM/ESA®, VSE/ESA, WebSphere®, xSeries®, z/OS®, zSeries®, z/VM®, System i, System i5, System p, System p5, System x, System z, System z9®, BladeCenter®

### The following are trademarks or registered trademarks of other companies.

Adobe, the Adobe logo, PostScript, and the PostScript logo are either registered trademarks or trademarks of Adobe Systems Incorporated in the United States, and/or other countries. Cell Broadband Engine is a trademark of Sony Computer Entertainment, Inc. in the United States, other countries, or both and is used under license therefrom. Java and all Java-based trademarks are trademarks of Sun Microsystems, Inc. in the United States, other countries, or both.

Microsoft, Windows, Windows NT, and the Windows logo are trademarks of Microsoft Corporation in the United States, other countries, or both

Intel, Intel logo, Intel Inside, Intel Inside logo, Intel Centrino, Intel Centrino logo, Celeron, Intel Xeon, Intel SpeedStep, Itanium, and Pentium are trademarks or registered trademarks of Intel Corporation or its subsidiaries in the United States and other countries.

UNIX is a registered trademark of The Open Group in the United States and other countries

Linux is a registered trademark of Linus Torvalds in the United States, other countries, or both.

ITIL is a registered trademark, and a registered community trademark of the Office of Government Commerce, and is registered in the U.S. Patent and Trademark Office. IT Infrastructure Library is a registered trademark of the Central Computer and Telecommunications Agency, which is now part of the Office of Government Commerce.

\* All other products may be trademarks or registered trademarks of their respective companies

#### Notes

Performance is in Internal Throughput Rate (ITR) ratio based on measurements and projections using standard IBM benchmarks in a controlled environment. The actual throughput that any user will experience will vary depending upon considerations such as the amount of multiprogramming in the user's job stream, the I/O configuration, the storage configuration, and the workload processed. Therefore, no assurance can be given that an individual user will achieve throughput improvements equivalent to the performance ratios stated here.

Illib Mardwater to the periodinate can be given that an individual user will achieve introgriptic importants equivalent to the periodinate ratios stated nete. IBM hardwater products are manufactured from new parts, or new and serviceable used parts. Regardless, our warranty terms apply. All customer examples cited or described in this presentation are presented as illustrations of the manner in which some customers have used IBM products and the results they may have achieved. Actual environmental costs and performance characteristics will vary depending on individual customer configurations and conditions. This publication was produced in the United States. IBM may not offer the products, services or features discussed in this document in other countries, and the information may be subject to change without notice. Consult your local IBM business contact for information on the product or services available in your area.

All statements regarding IBM's future direction and intent are subject to change or withdrawal without notice, and represent goals and objectives only. Information about non-IBM products is obtained from the manufacturers of those products or their published announcements. IBM has not tested those products and cannot confirm the performance, compatibility, or any other claims related to non-IBM products. Questions on the capabilities of non-IBM products should be addressed to the suppliers of those products. Prices subject to change without notice. Contact your IBM representative or Business Partner for the most current pricing in your geography.

Analyzing XCF Performance with the RMF Spreadsheet Reporter 5/28/2009 © 2009 IBM Corporation

### IBN

# Agenda

### Introduction

- Basic Idea
- Resource Oriented Concept and Data Transitions
- Spreadsheet Macros

### General Usage

- > Define your initial z/OS System
- Processing Options
- Dialog Examples

### Usage Scenario: XCF Performance Analysis

- XCF Overview and Performance Considerations
- XCF Trend Report Macro: Preparation and Overview
- > XCF Usage by System: Transport Class Actvities
- > XCF Path Actvities

### Additional Features

Batch Mode

3

> Problem Determination

Analyzing XCF Performance with the RMF Spreadsheet Reporter 5/28/2009

© 2009 IBM Corporation

- This session introduces the RMF Spreadsheet Reporter and shows you how to use it for performance analysis and capacity planning.
- Step by step you'll learn about the terminology and the usage of the RMF Spreadsheet Reporter.
- Furthermore, the sample spreadsheets have been recently extended with the *XCF Trend Report* macro. It is taken as representative example to point out the capabilities of the macros in general as well as to analyze performance critical areas in particular. The session shows you how to use the RMF *Spreadsheet Reporter* to carry out an overall health check of the XCF performance in a z/OS Sysplex environment. You will also learn how to utilize certain functions for an efficient problem drill-down.

4

## The Basic Idea

- converts SMF Data to Spreadsheet Format
- creates graphical Views for Trend Analysis
- can be downloaded from the RMF Homepage

Workload Utilization for System: UIG1, Reporting Date: 10/01/2006

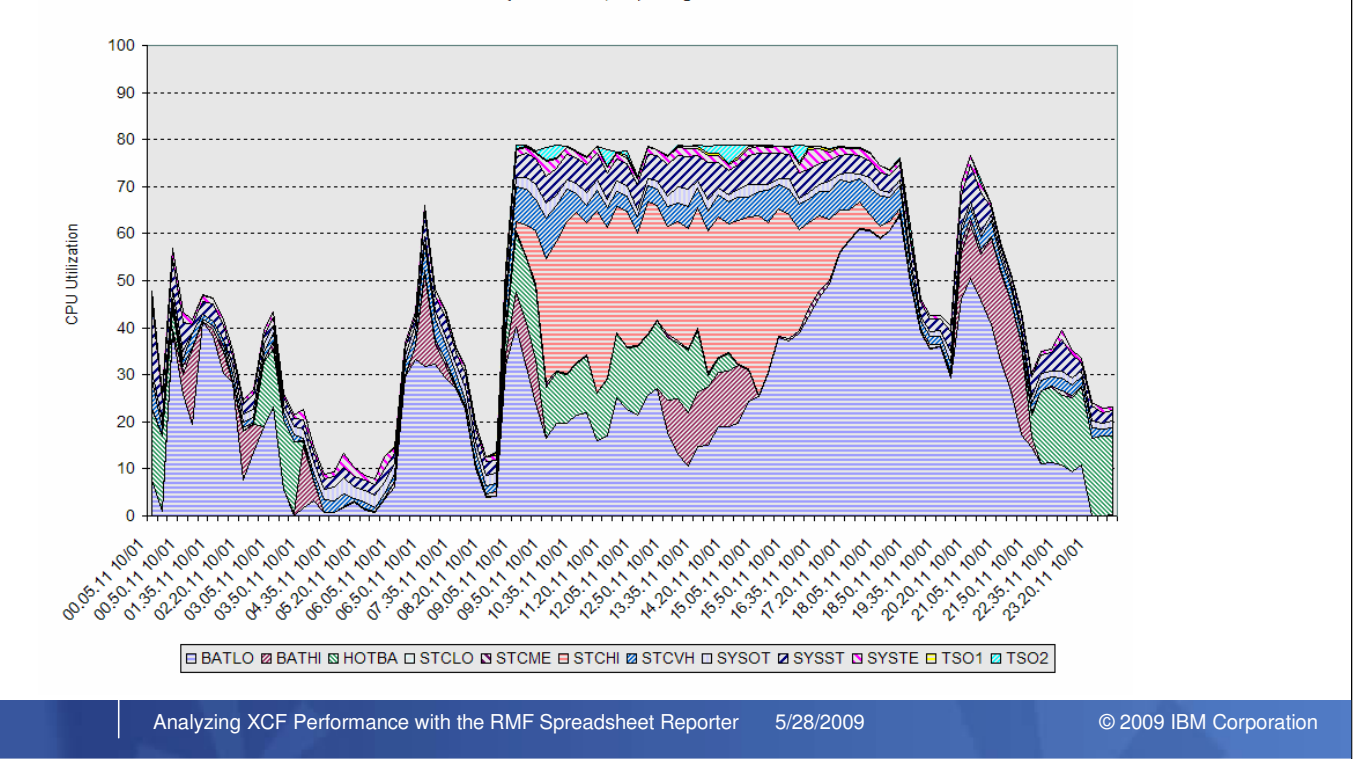

- In extension to the RMF Postprocessor, RMF offers a graphical workstation frontend for historical reporting: the RMF *Spreadsheet Reporter*
- The visualization of the data is performed by spreadsheet macros, which are shipped as samples together with the Spreadsheet Reporter main application.
- The Spreadsheet Reporter is a basic part of the RMF product and doesn't require additional charges. The installable image is shipped with the host file SYS1.SERBPWS(ERB9R2SW) or the most recent version can be downloaded from the RMF homepage: http://www.ibm.com/servers/eserver/zseries/zos/rmf/. You will find the Spreadsheet Reporter in the Tools category of the homepage.

# Resource Oriented Concept and Data Transitions

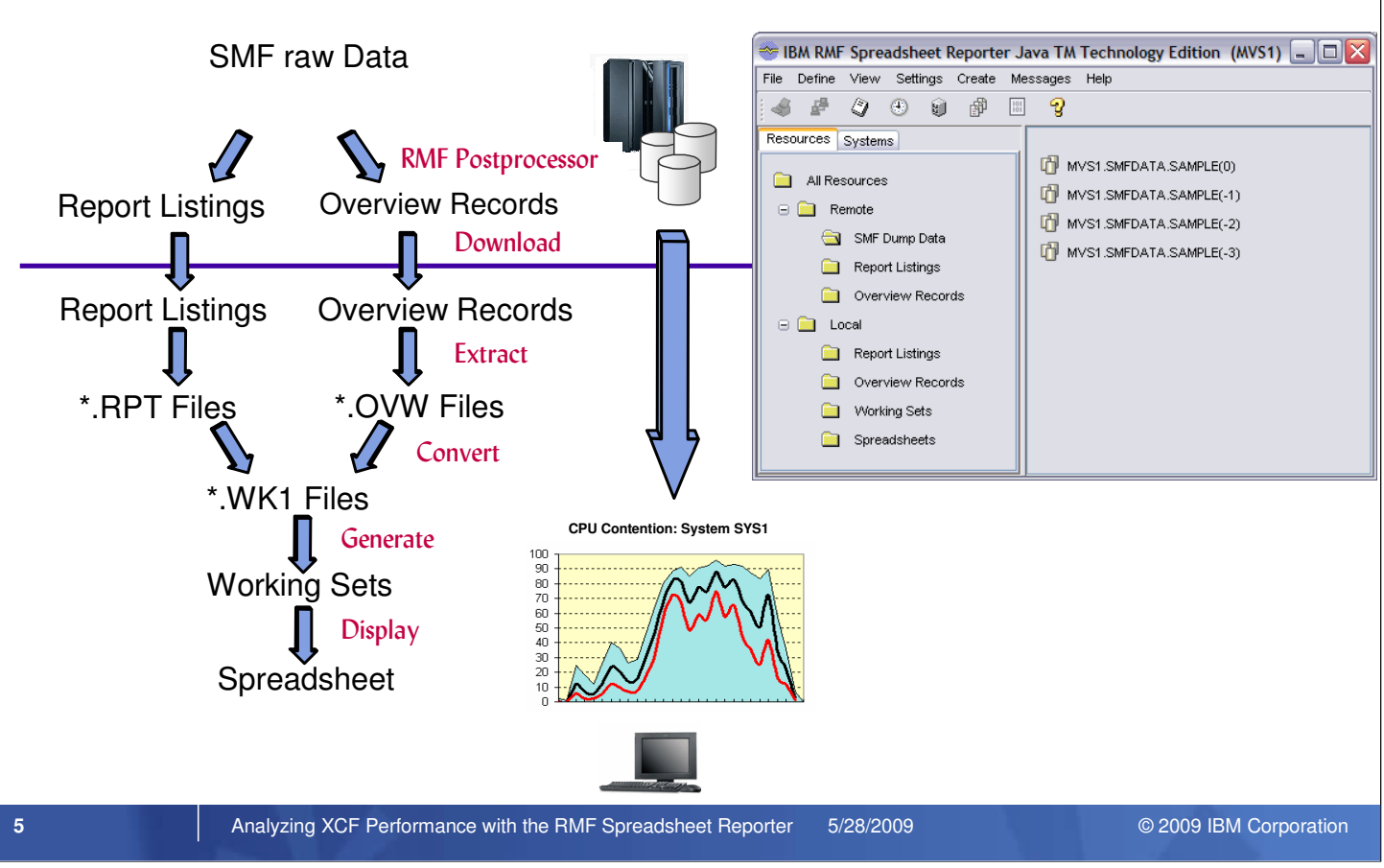

The transition from the SMF raw data to graphical charts is a complex process with multiple steps.

The good news - the RMF Spreadsheet Reporter does it all for you by magic:

- Generates Report Listings or Overview Records from the SMF data with the RMF Postprocessor: on the Resource
  notebook page of the Spreadsheet Reporter, specify as input the SMF dump data sets from all the systems of your
  sysplex. Then check the desired reports on the Reports selection dialog. Now you are ready to exploit the Spreadsheet
  Reporter's remote job execution engine, which allows you to run the Postprocessor from your workstation!
- Downloads the Postprocessor output to your workstation
- Extracts the reports or records
- · Converts the reports or records to spreadsheet format and generates the Working Set

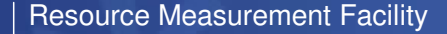

# **Spreadsheet Macros**

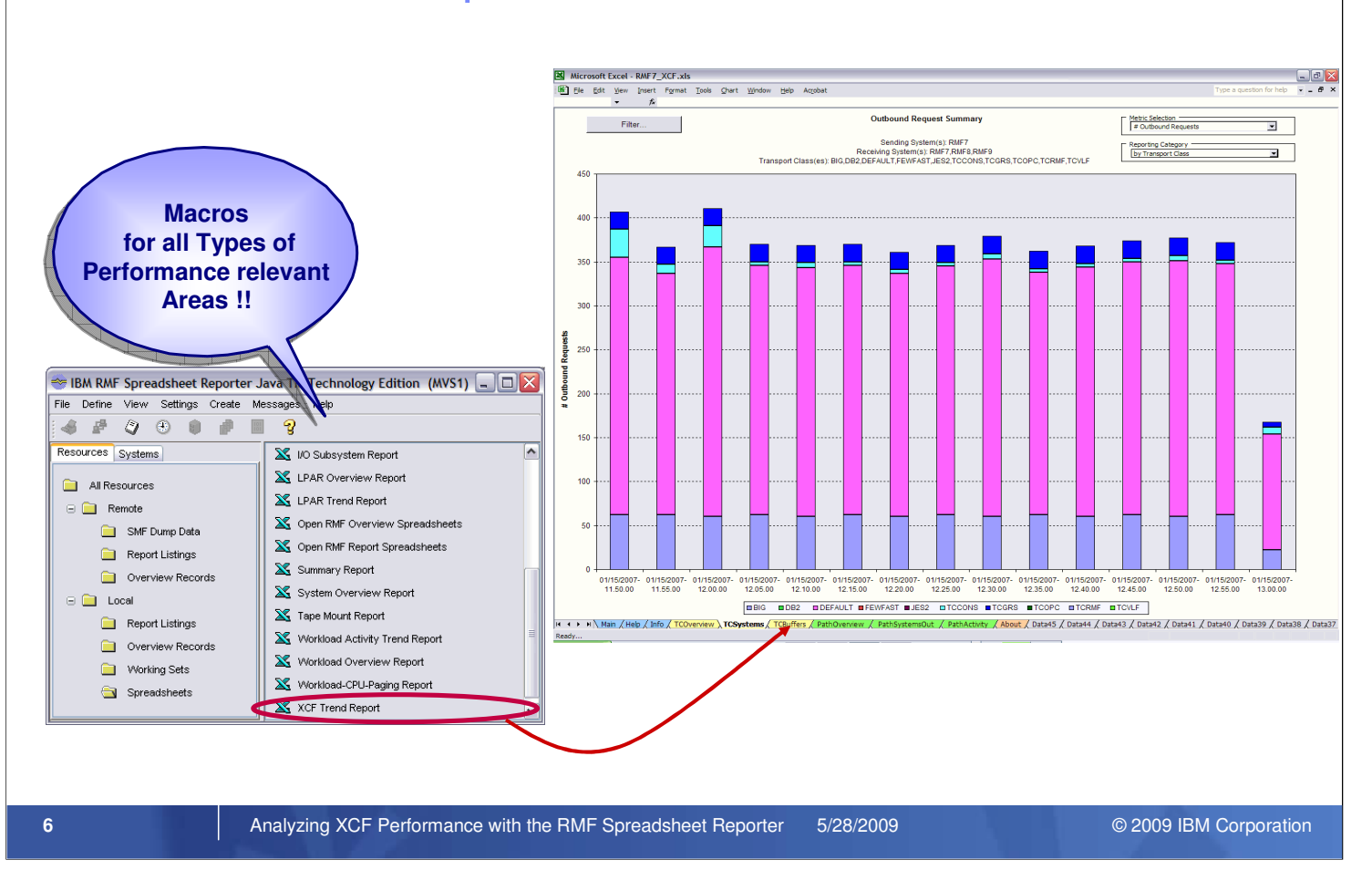

• Once a Working Set has been created from SMF data, the user can select from a rich set of macros for all performance relevant areas.

# Spreadsheet Macros ...

| Based on Postprocessor Reports                                                                                                    |                                                                                                    |                                                                                                    |               | Based on Overview Records                                                                                                    |                                                                               |  |
|----------------------------------------------------------------------------------------------------|----------------------------------------------------------------------------------------------------|----------------------------------------------------------------------------------------------------|---------------|----------------------------------------------------------------------------------------------------|-------------------------------------------------------------------------------|--|
| //RMFPP EXEC<br>//SYSIN DD<br>DATE(1014200<br>RTOD(1100,13<br>REPORTS(CPU)<br>SYSOUT(H)                                                                                                    | PGM=ERBRMFPP<br>*<br>2,10142002)<br>00)                                                                 |                                                                                                    |               | <pre>//RMFPP EXEC PGM=H //SYSIN DD * DATE(10142002,101 OVERVIEW(RECORD) OVW(CPUBUSY(CPUBS OVW(MVSBUSY(MVSBS OVW(NUMPROC(NUMPH))))))))))))))))))))))))))))))))))))</pre> | ERBRMFPP<br>142002)<br>SY))<br>ROC))                                          |  |
| Macro                                                                                                    | PP Option                                                                                               | SMF Record                                                                                                    |               | Macro                                                                                                    | SMF Record                                                                    |  |
| Cache Subsystem Report<br>CF Trend<br>DASD Activity Report<br>I/O Subsystem Report<br>LPAR Trend<br>Summary Report<br>Tape Mount Report<br>Workload Activity Trend<br>XCF Trend Report<br>Standard Macro | CACHE<br>CF<br>DEVICE(DASD<br>+CACHE<br>CPU<br>SUMMARY<br>DEVICE(TAPE)<br>WLMGL<br>XCF<br>os: Single in | SMF74.5<br>SMF74.4<br>) SMF74.1<br>) SMF74.1<br>SMF74.5<br>SMF70.1<br>SMF70.1,71,74.1<br>SMF74.1<br>SMF74.1<br>SMF72.3<br>SMF74.2<br>tervals |               | System Overview<br>LPAR Overview<br>Workload Overview<br>Cache Subsystem Overview<br>Device Overview<br>Channel Overview                                                | SMF70.1,71,72.3<br>SMF70.1<br>SMF72.3<br>SMF74.5<br>SMF74.1<br>SMF73<br>SMF73 |  |
| Summary + Trend Macros: Multiple Intervals                                                                                                    |                                                                                                    |                                                                                                    |               |                                                                                                    |                                                                               |  |
| Analyzir                                                                                                    | g XCF Performand                                                                                        | ce with the RMF Spread                                                                                                    | sheet Reporte | er 5/28/2009                                                                                                    | © 2009 IBM Corporatio                                                         |  |

Three basic types of macros can be distinguished:

- · Macros based on data contained in one interval of a Postprocessor Report (for detailed analysis of one single interval)
- Macros based on data contained in Overview Records (for trend analysis with multiple intervals)
- · Macros based on data contained in multiple intervals of a Postprocessor Report ("hybrid" macros)

• The new XCF Trend Report macro belongs to the family of "hybrid" macros

# Spreadsheet Macros: Example

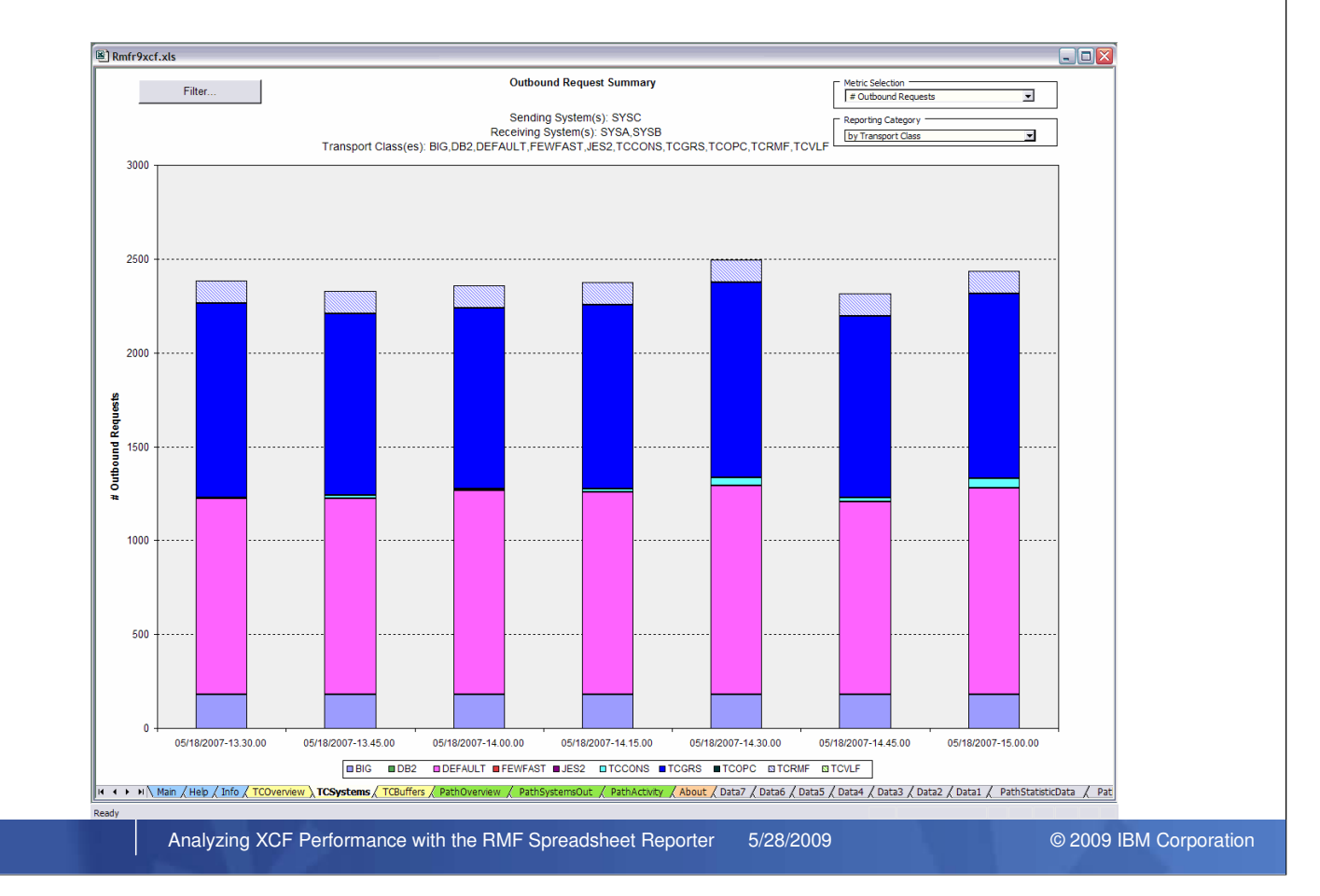

- · Each macro consists of various worksheets with either graphical charts or tabular data.
- The chart shows the Excel macro RMFR9XCF which extracts the data out of the Postprocessor XCF Activity Report and gererates a set of powerful worksheets.
- Like most of the macros, the XCF Trend Report macro contains the following three basic pages or worksheets:
  - 1. Main: Control page to load or append the input data
  - 2. Help: Information and general guidelines for usage
  - 3. Info: Tabular overview, definition of settings

8

- Accordingly to the sections of the RMF Postprocessor XCF Activity Report, the graphical worksheets of the macro can be devided into the following categories:
  - select the yellow-tabbed spreadsheets for graphs with data extracted from the XCF Usage By System section
  - select the green-tabbed spreadsheets for graphs with data extracted from the XCF Path Statistics section

IEM.

# Starting to work with the RMF Spreadsheet Reporter

| Define new System | (                                         | Define new z/OS<br>System                          |
|-------------------|-------------------------------------------|----------------------------------------------------|
| System ID         | MVS1                                      |                                                    |
| Hostname          | mvs1.us.ibm.com                           | Displayed when BMF Spreadsheet                     |
| Dataset HLQ       | ibmuser                                   | Reporter is started the first time or              |
| User ID           | ibmuser                                   | From context menu of the                           |
| Password          | *****                                     | System list                                        |
| Account           | dept007                                   | BM RMF Spreadsheet Reporter Java TM Technology D 🗙 |
| Jobclass          | a                                         | File View Settings Create Messages Help            |
| Msgclass          | h                                         | Resources Systems                                  |
| FTP Security      | None                                      | All Systems MVS1                                   |
| FTP Mode          | Active                                    | New                                                |
| ovw               |                                           | Benere<br>Belete                                   |
|                   |                                           | Properties                                         |
|                   | Ok Cancel                                 |                                                    |
| Ana               | lyzing XCF Performance with the RMF Sprea | dsheet Reporter 5/28/2009 © 2009 IBM Corporation   |

- When you start the RMF Spreadsheet Reporter for the first time or you have not yet defined at least one z/OS host, you are prompted whether you want to perform your initial system definition. Confirm with Yes and the Define new System dialog is displayed.
- The system definition consists of:
  - free selectable System ID
  - symbolic hostname or IP address
  - user ID and password for FTP logon
  - · variable parameters which are inserted into the Postprocessor JCL (Account, Jobclass)
  - FTP Security (SSL Server Authentication or None)
  - FTP Mode (Active or Passive)
  - · text file with Overview control statements (optional)
- Some installations might have their own conventions for TSO data set high level qualifiers. The remote Postprocessor execution requires the allocation of several datasets. For these reasons, the HLQ can be specified independent from the TSO userid.
- Overview control statements can be attached to a system by means of a standard file dialog.
- Usually you want to work with different OVW control statement sets for the same system without changing the attachment all the time. In this case you can simply create multiple system definitions with the same IP address but with different OVW attachments.
- When you select the *Systems* tab in the RMF *Spreadsheet Reporter* Main Window, you will see the list of defined z/OS systems. The context menu of the system list allows to define a new z/OS system. With this, multiple system definitions can be used in the RMF Spreadsheet Reporter.

| Resource Measurement Facility                                                                                                    |                                                 | IBM.                                                                                                    |  |  |  |
|----------------------------------------------------------------------------------------------------|-------------------------------------------------|----------------------------------------------------------------------------------------------------|--|--|--|
| Defining Processing Options                                                                                                    |                                                 |                                                                                                    |  |  |  |
| Define General                                                                                                    | Option                                          | Explanation                                                                                                    |  |  |  |
| Options                                                                                                    | Create Overview Records                         | Overview Records (instead of Reports) will<br>be created as result of OVW control<br>statements                                                           |  |  |  |
| General Processing Options                                                                                                    | Delete Postprocessor<br>Datasets after Download | The remote Report Listing or Overview<br>Record is deleted after successful download                                                                      |  |  |  |
| Create Overview Records Create Postprocessor Datasets after Download Ignore specified Duration Period                                    | Ignore specified<br>Duration Period             | No DINTV control statement is generated<br>from the duration settings of the Intervals<br>dialog                                                          |  |  |  |
| □ Ignore specified Interval Time □ Save Password with System Profile                                                                     | Ignore specified<br>Interval Time               | No RTOD control statement is generated from the time settings of the Intervals dialog                                                                     |  |  |  |
| Scratch Overview Records after Conversion     Scratch Report Listings after Conversion     Scratch extracted OVVV Files after Conversion | Save Password with<br>System Profile            | The TSO password is stored as part of the<br>system profile - otherwise a password<br>prompt appears for all actions which require<br>a remote connection |  |  |  |
| <ul> <li>✓ Scratch extracted RPT Files after Conversion</li> <li>✓ Sort SMF Datasets</li> </ul>                                          | Scratch Overview Records after Conversion       | The Overview Records are removed from the local disc after the Conversion step                                                                            |  |  |  |
|                                                                                                    | Scratch Report Listings<br>after Conversion     | The Report Listings are removed from the local disc after the Conversion step                                                                             |  |  |  |
|                                                                                                    | Scratch extracted OVW<br>Files after Conversion | The extracted OVW files are removed from the local disk after the Conversion step                                                                         |  |  |  |
| Ok Cancel                                                                                                    | Scratch extracted RPT<br>Files after Conversion | The extracted RPT files are removed from the local disk after the Conversion step                                                                         |  |  |  |
|                                                                                                    | Sort SMF Datasets                               | A SORT step is generated for the SMF<br>Dump Datasets                                                                                                    |  |  |  |
| 10 Analyzing XCF Performance with the RMF Spreads                                                                                        | heet Reporter 5/28/2009                         | © 2009 IBM Corporation                                                                                                    |  |  |  |

- Before you are ready to retrieve RMF performance data from your remote system, it is recommended to review the settings of your processing options.
- There are three categories of processing options:
  - general options
  - · report selection options
  - interval options
- Each category is reflected by a corresponding dialog.
- From the menu bar in the RMF Spreadsheet Reporter Main Window, you can invoke the option dialogs either directly with the toolbar buttons or via the Settings menu.

### Defining Processing Options ...

| neral Reports                       | Select Report Types for               |
|-------------------------------------|---------------------------------------|
| IMF Postprocessor Report Types Pos  | stprocessor JOB execution             |
| Cache Subsystem Activity            |                                       |
| Channel Path Activity               |                                       |
| Coupling Facility Activity          | Intervals                             |
| CPU Activity                        | - Francisco - To                      |
| DASD Device Activity                |                                       |
| Paging Activity                     |                                       |
| Partition Data                      | Januar U2, 2006 💿 Januar U2, 2006     |
| I/O Queuing Activity                | Date Date                             |
| Summary                             |                                       |
| TAPE Device Activity                |                                       |
| Workload Activity (Report Classes)  | אייא הה אייא הה                       |
| Workload Activity (Service Classes) |                                       |
| XCF Activity                        | Duration                              |
|                                     |                                       |
|                                     |                                       |
| Ok Cancel                           | 0 20 40 60 80 100 0 10 20 30 40 50 60 |
|                                     | Hours: 1 Minutes: 0                   |
|                                     |                                       |
|                                     | Define Time Frame                     |
|                                     | for Analysis                          |
|                                     |                                       |

- On the *Reports* Notebook Page, you can select the report types for the Postprocessor job execution. A REPORTS or SYSRPTS control statement is generated for each checked report type.
- The Intervals dialog allows you to specify the time frame for your analysis:
  - · the interval time and date settings can be controlled by means of spin buttons
  - the default button sets the current date and the 24 hour reporting range (00h-24h)
  - · the duration length (hours and minutes) can be controlled by means of sliders
- It is recommended to select only those reports and intervals which are the candidates for further spreadsheet processing. Thus, the data reduction is moved to the earliest point in the processing chain - which is the RMF Postprocessor input control. This avoids the generation and download of large listing files when only a small set of report types and intervals are needed for the further analysis.
- Note that the scope of the option specifications is application-wide. In other words, the options are globally in effect for all defined systems.

IBM,

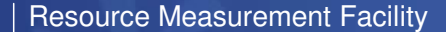

### Dialog Examples: Creating a Working Set from SMF Data

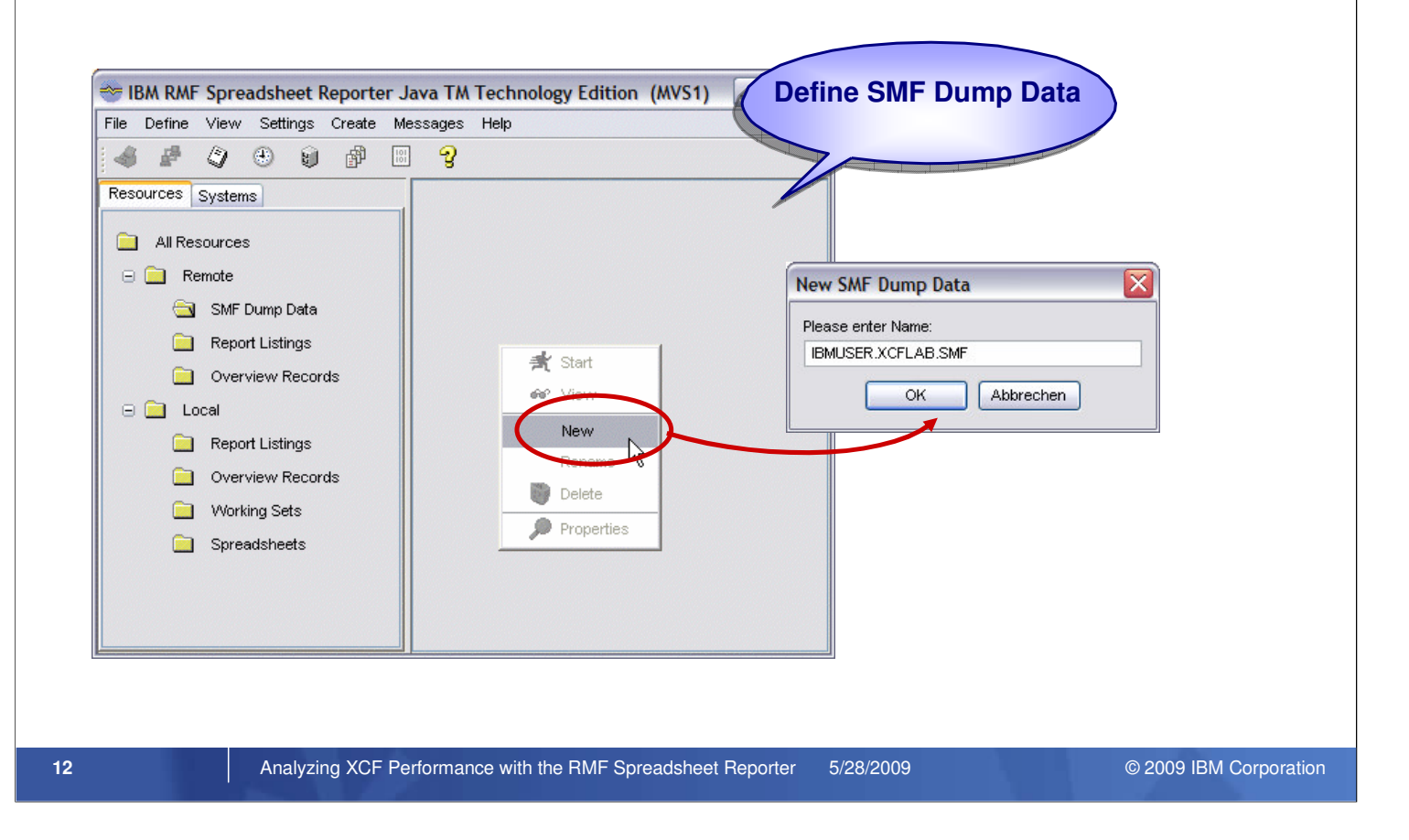

- A Working Set consists of the spreadsheet compliant performance data as well as the index information needed for housekeeping purposes.
- The creation of a Working Set includes all processing steps to generate both kinds of data from the input source (e.g. SMF data).
- The RMF Postprocessor can be fed with SMF records residing either in SMF dump datasets or in the SMF buffer of the RMF Sysplex Data Server.
- In order to define your SMF dump datasets, perform the following steps:
  - 1. on the navigation pane, click onto the Resource tab
  - 2. select SMF Dump Data on the resource tree
  - 3. open the context menu from the free surface of the view pane
  - 4. select option New and specify the SMF dataset name
  - 5. Click Ok to add the new dataset to the list
- This step doesn't perform any real dataset allocations. It simply publishes your existing SMF dump datasets on your remote system to the RMF Spreadsheet Reporter on your workstation.

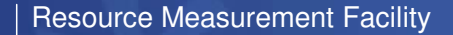

# Dialog Examples: Creating a Working Set from SMF Data ...

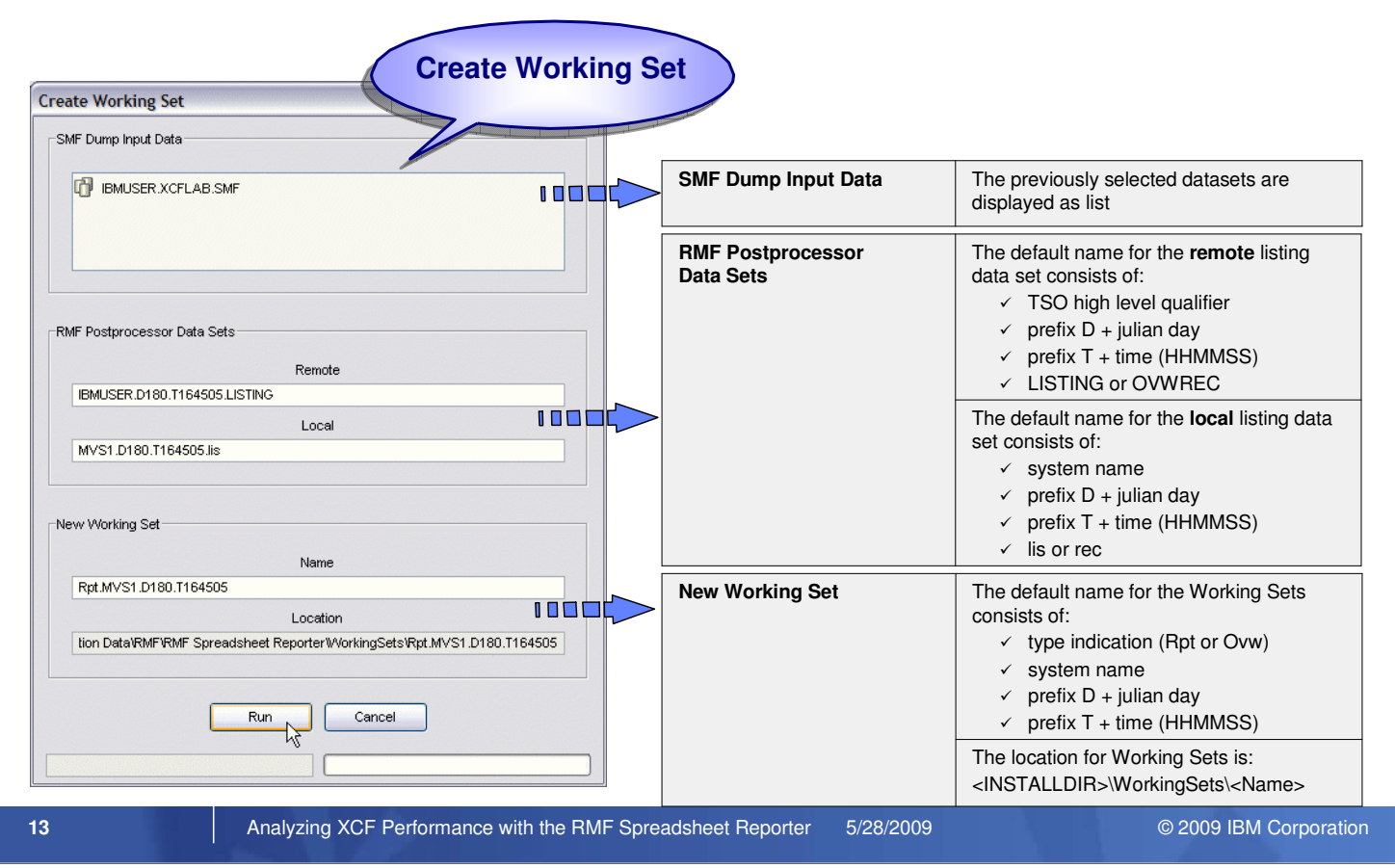

- If you want to use your SMF dump datasets as input source, you are now ready to run the Working Set creation:
- Select one or more of the defined SMF datasets from the list and then choose *Working Set...* from the *Create* menu. This displays the *Create Working Set* dialog.
- The *Create Working Set* dialog window consists of three sections which are already initialized with appropriate names and defaults:
  - 1. SMF Dump Input Data
  - 2. RMF Postprocessor Data Sets
  - 3. New Working Set

| Resource Meas | surement Facility |
|---------------|-------------------|
|---------------|-------------------|

### **Dialog Examples:** Creating a Working Set from local Listing **Create Working Set from local Report Listing** 😁 IBM RMF Spreadsheet Reporter Java TM Technology Edition (MVSI File Define View Settings Create Messages Help 3 1 0 $(\mathbf{H})$ $\mathbf{g}$ 1 B Resources Systems Create Working Set MVS1.XCFLab.lis **Create Working Set** × All Resources RMF Postprocessor Data Sets 🖃 🚞 Remote 🚊 SMF Dump Data Remote Report Listings Overview Records Local 🖃 🦳 Local MVS1.XCFLab.lis 🔁 Report Listings Overview Records New Working Set Working Sets Name Spreadsheets Rpt.MVS1.XCFLab Location ion Data\RMF\RMF Spreadsheet Reporter\WorkingSets\Rpt.MVS1.XCFLab Run Cancel 14 Analyzing XCF Performance with the RMF Spreadsheet Reporter 5/28/2009 © 2009 IBM Corporation

- Since you are a performance expert, someone might send you an RMF Postprocessor Listing with the request for a detailed analysis.
- In order to publish the new file to the RMF Spreadsheet Reporter, you can simply copy it to the subdirectory *RmfListings* which resides below the Spreadsheet Reporters resource directory (e.g. C:\Documents and Settings\<userid>\Application Data\RMF\RMF Spreadsheet Reporter).
- After you've done this you should find the RMF Postprocessor Listing file when you open the *Local Report Listings* folder on the navigation pane of the main window.
- Now you can immediately create the Working Set from this resource.
- Select the file from the list and then choose Working Set... from the Create menu.
- When you choose *Working Set...* from the *Create* menu without selection of a local listing file, the *File Dialog* Window is displayed. This allows to process local listing files from directories other than the Spreadsheet Reporters resource directory.
- As soon as you've created a Working Set you can start to work with the Excel Macros of RMF Spreadsheet Reporter. On the next couple of foils you can see how to use the XCF Trend Report macro to analyze your XCF performance.

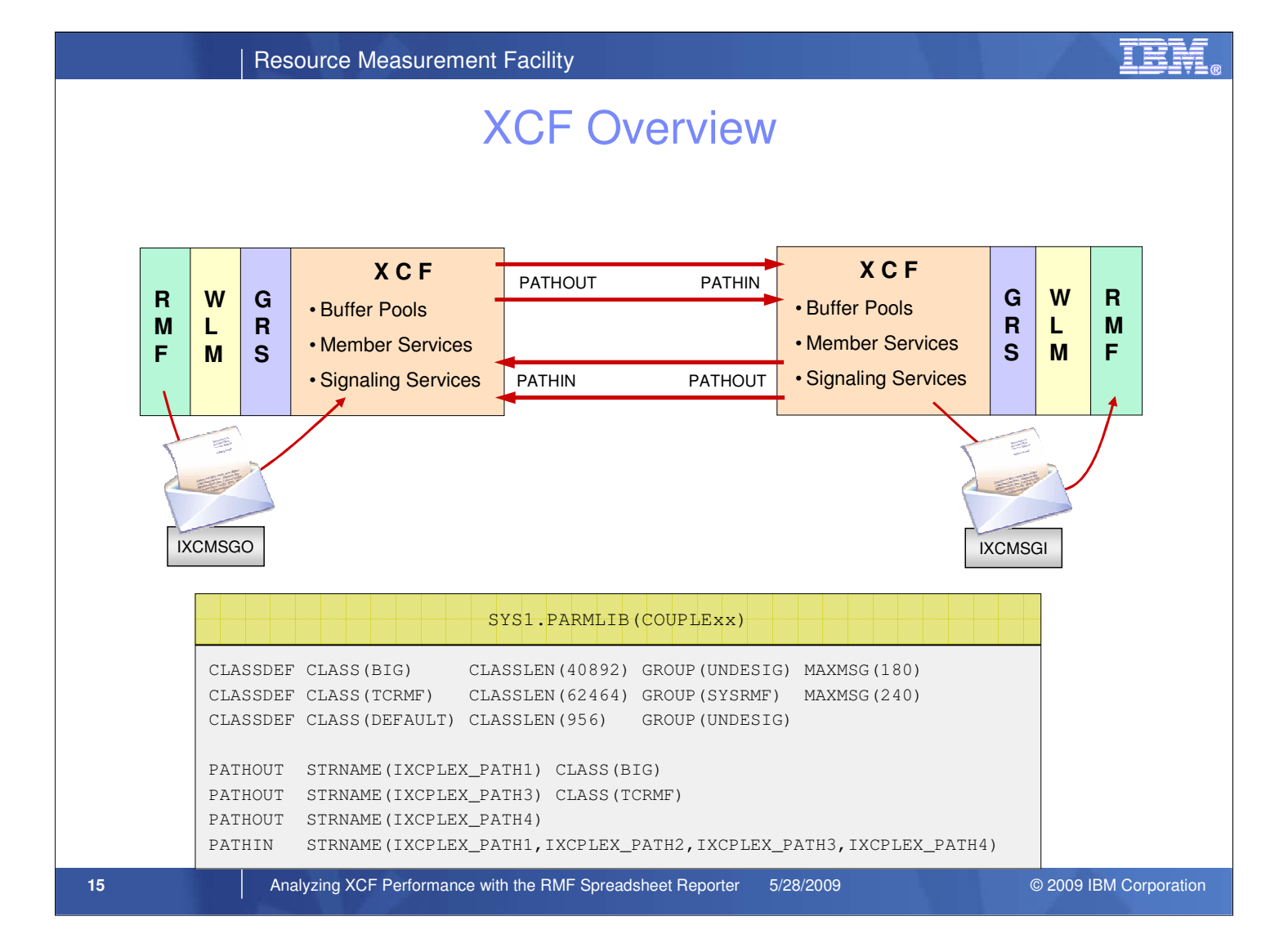

Before we start our XCF performance analysis with the *XCF Trend Report* Macro, let's have a look to the components that have to be considered when looking to XCF performance:

- XCF signaling is used to communicate between members of a sysplex. The user of XCF signaling, usually an MVS component or a subsystem, issue messages to members within the user's group
- As XCF messages are generated, they are assigned to a transport class based on group name and/or message size. The
  messages are copied into a signal buffer from the XCF buffer pool
- The messages are sent over outbound paths, (PATHOUT), defined for the appropriate transport class
- Messages from other systems are received by inbound paths, (PATHIN). Inbound paths are not directly assigned to transport classes, although a correlation can be made about which transport class messages are received via the inbound paths based on the outbound path to which the inbound side is connected
- The key to ensuring good performance for the XCF signaling service is to provide sufficient signaling resources, namely
  message buffers, message buffer space, and signaling paths, and to control access to those resources with the Transport
  Class definitions
- The XCF definitions are kept in SYS1.PARMLIB(COUPLExx)
  - Use the CLASSDEF statement to define Transport Classes
  - · CLASSLEN determines the size of the message buffers
  - · MAXMSG determines the number of message buffers allocated by XCF
  - Use the GROUP statement to direct the messages of a specific XCF Group to a dedicated Transport Class
  - · Recommendation: 1 Tranport Class for 1K messages, 1 Transport Class for 16K messages
  - · PATHOUT directs the messages to a specific CF Structure or CTC
  - · Optionally, this path can be associated with a Transport Class
  - · PATHIN specifies all CF Structures and CTCs that are used for incoming messages

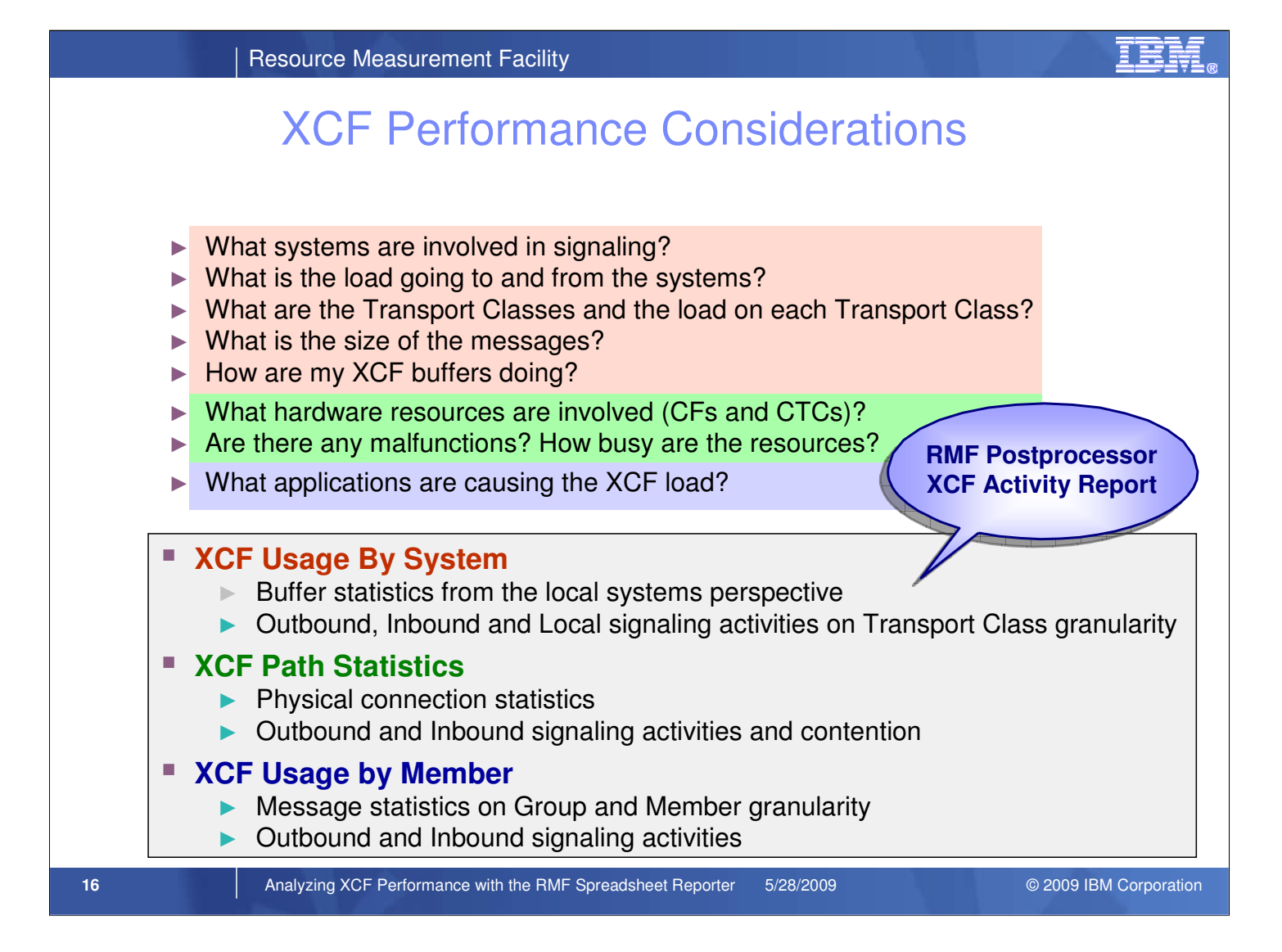

- · Your COUPLExx Parmlib definitions will have direct impact on the sysplex-wide XCF performance
- For an analysis, you should look at the XCF performance from differrent perspectives:
  - Systems perspective
  - Connections perspective
  - Applications perspective
- The existing RMF Postprocessor XCF Activity Report is grouped into three different sections which correspond to the above categories
- The report statistics allow you to analyze and if necessary tune your XCF definitions:
  - Are there systems with extraordinary high messaging activities?
  - Do I have enough message buffers?
  - Are the buffers properly sized?
  - How is my connectivity setup? Do I have single points of failure?
  - Should I define more connections?
  - What applications make use of XCF services. Are there "bad guys" with abnormal high request rates?

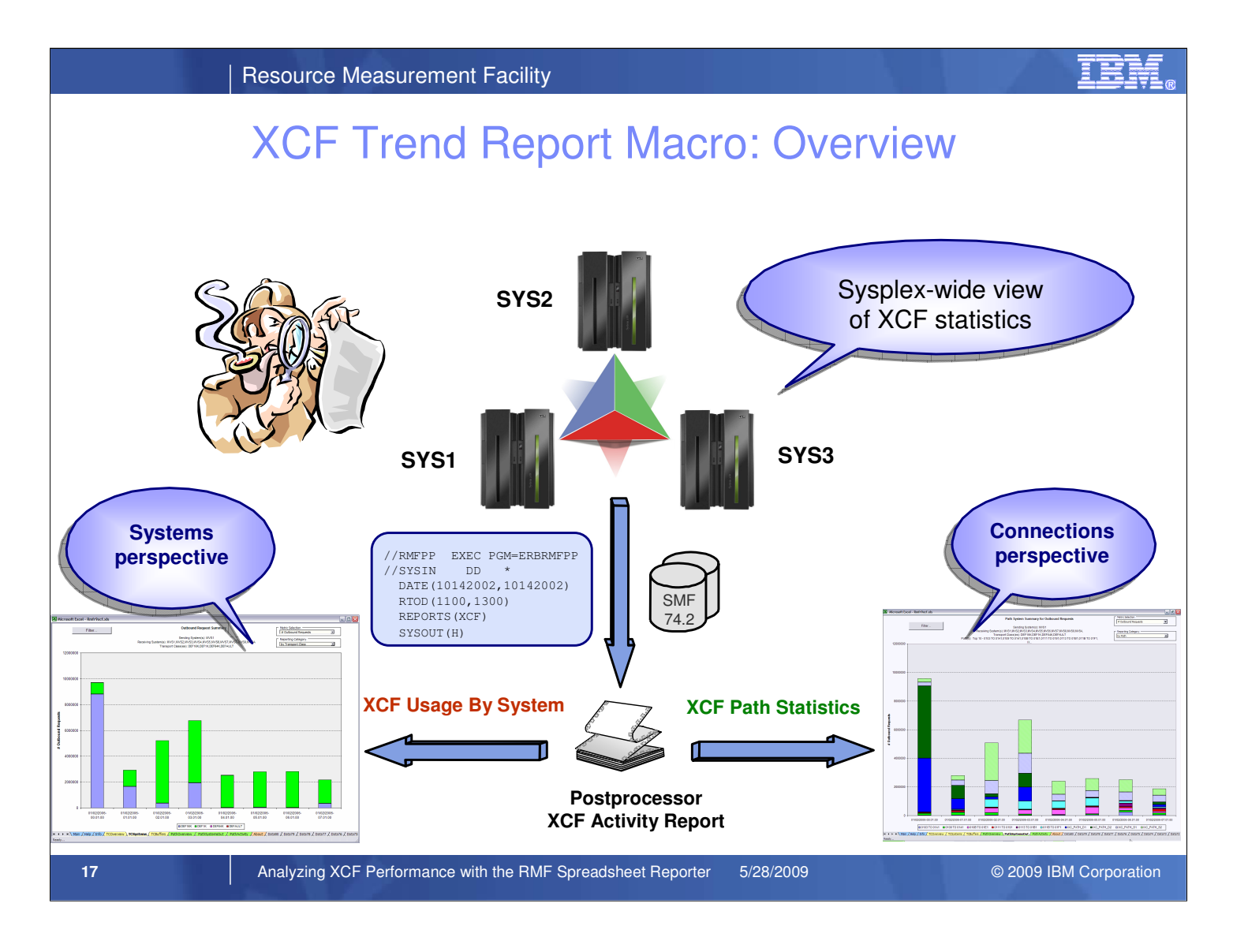

- The XCF Trend Report Macro of RMF Spreadsheet Reporter allows to process and visualize the data from RMF Postprocessor XCF Activity Report.
- In contrast to the RMF Postprocessor XCF Activity Report, which is a single system report, the *XCF Trend Report* Macro allows to get a sysplex-wide view of XCF perfromance since it can combine the Postprocessor XCF Activity reports from several sysplex systems. To get this sysplex view, you just have to select the SMF datasets of all systems in sysplex when you create a new working set with the RMF *Spreadsheet Reporter*.
- The XCF Trend Report Macro processes the data in the XCF Usage By System and XCF Path Statistics sections of the RMF Postprocessor XCF Activity Report. Based on these data you can use a set of worksheets to analyze the XCF performance from a Systems perspective and a Connections perspective.

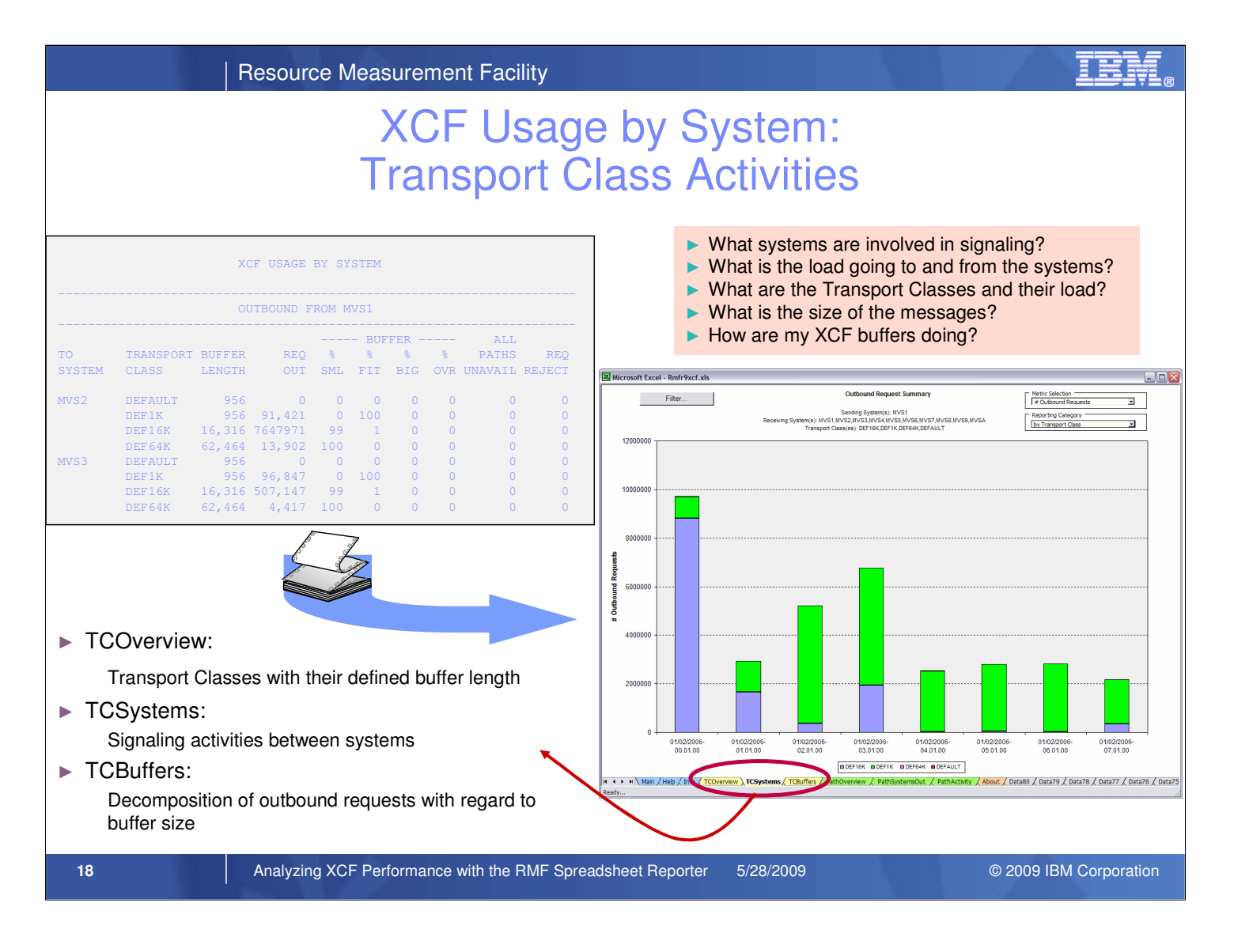

- The yellow-tabbed worksheets of the XCF Trend Report macro contain data extracted from the XCF Usage By System section of the Postprocessor XCF Activity Report.
- This section formats the Outbound and Inbound activities from the view of the system where the SMF 74.2 records have been collected. For Outbound requests, the statistics are available on Transport Class granularity.
- In the XCF Trend Report Macro, the data from *XCF Usage By System* section of the Postprocessor XCF Activity Report is mapped to the following three worksheets:
  - TCOverview
  - TCSystems
  - TCBuffers
- The *TCOverview* worksheet contains a list of all XCF Transport Classes including the size of the associated buffers (as defined by the CLASSDEF and CLASSLEN parameter in SYS.PARMLIB(COUPLExx))
- With the *TCSystems* worksheet you can easily monitor the overall signaling activities between your systems. Furthermore, you can analyze how well your XCF buffers are doing.
- Regarding the buffer size, the following conditions can occur:
  - at best, the XCF message fits to the buffer size of a Transport Class (% FIT)
  - the XCF message is smaller than the buffer size, which may cause an unnecessary waste of storage (% SML)
  - the XCF message is bigger than the buffer size. In this case, XCF must enlarge the buffers to transfer the message. Initially, this causes a performance degradation (% OVR). Later on, XCF is smart enough to reuse the previously allocated buffers for large messages (% BIG)
- The transfer of messages is completely rejected, when no XCF buffers at all are currently available (Number of Requests Rejected)
- The TCBuffers worksheet provides a decomposition of all Outbound requests into the above categories

Resource Measurement Facility

### XCF Usage by System: The TCOverview Worksheet

### What Transport Classes are defined on my Sysplex ?

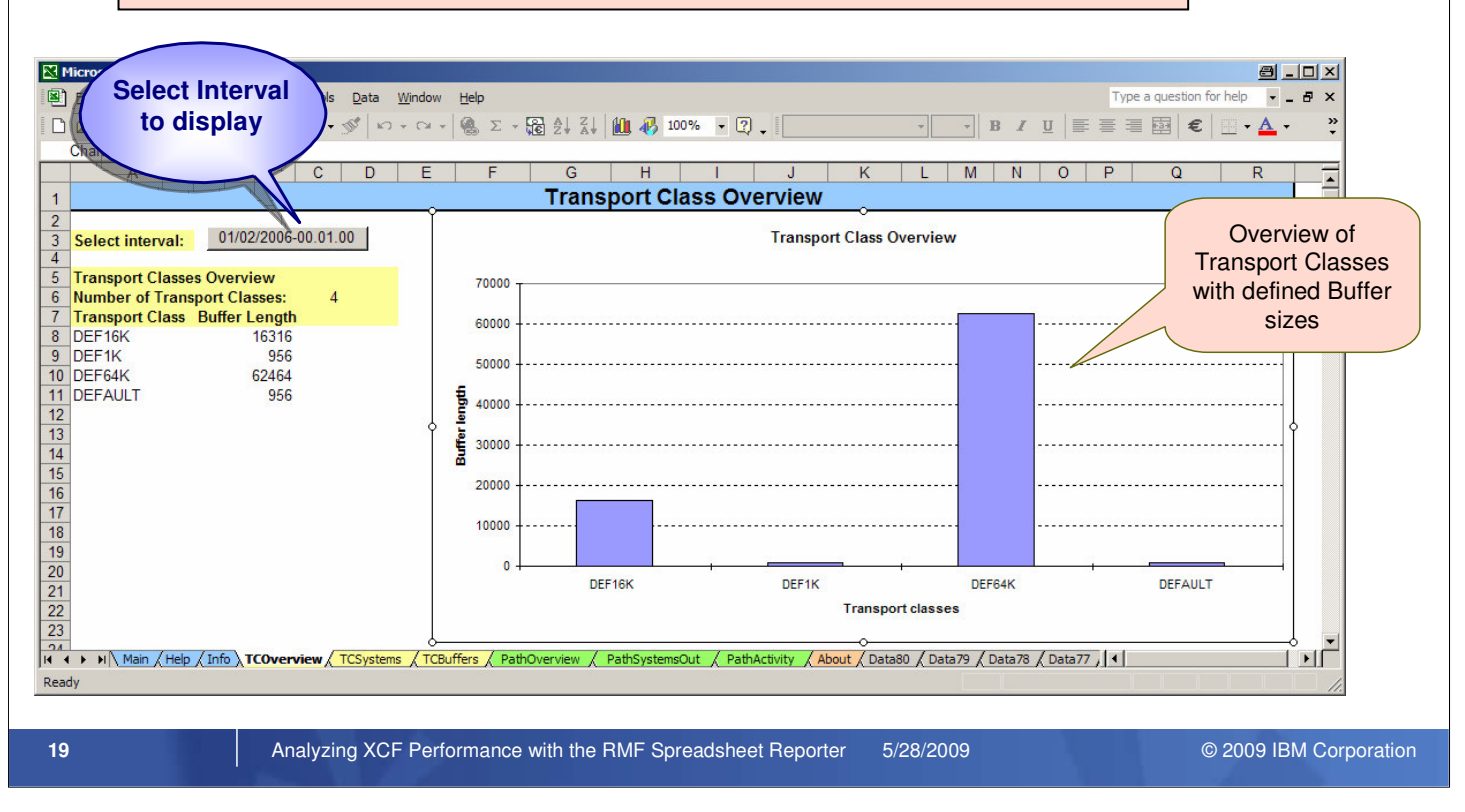

- As a starting point for XCF performance analysis, the TCOverview sheet can be used. It provides an overview about the transport classes and their defined buffer lengths.
- With the *Select Interval* buttom you can specify an interval for the reported Transport Classes and the actual buffer sizes assigned to these Transport Classes.

TEM

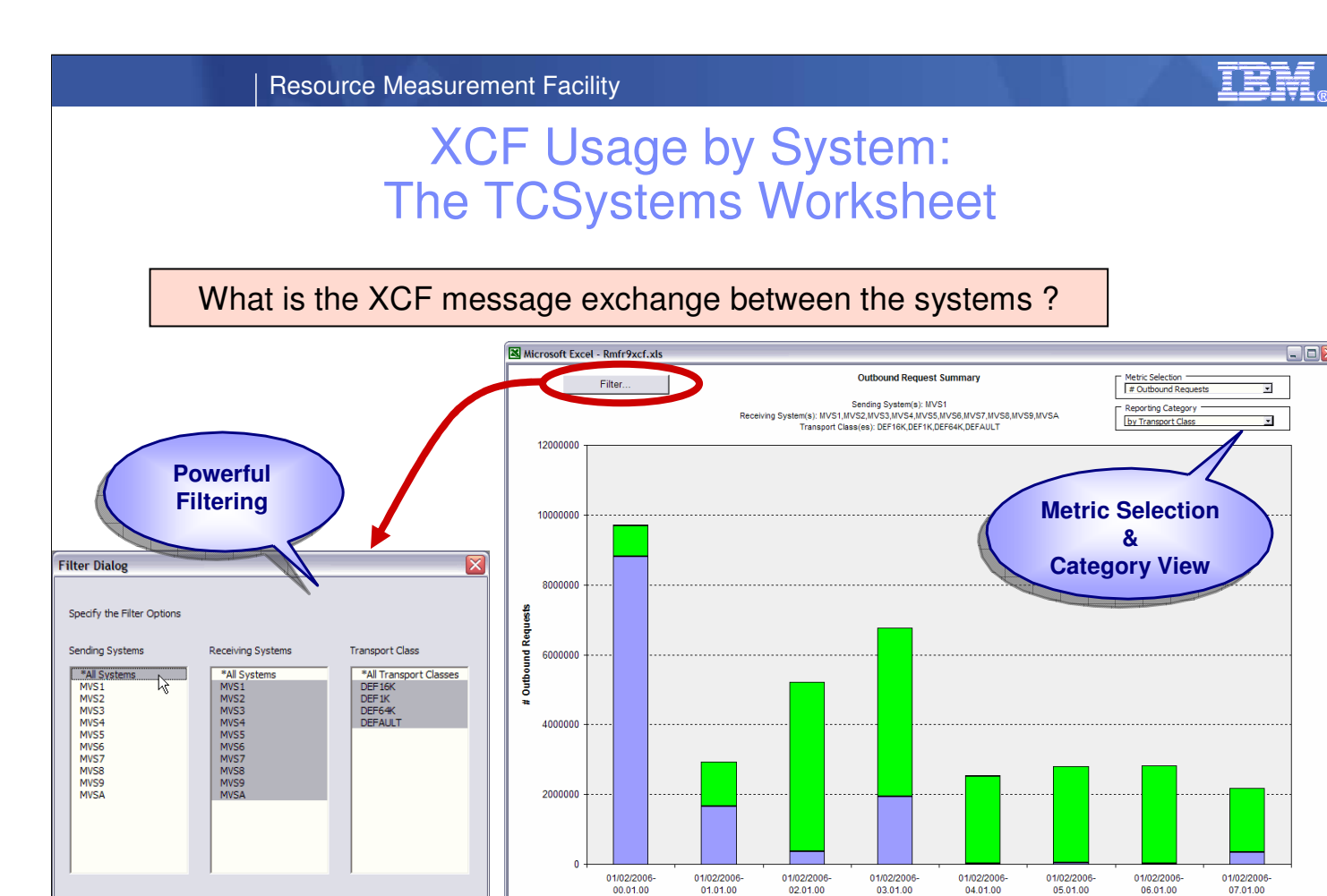

### • The TCSystems worksheet allows to analyze the signaling activities between systems on transport class level.

Analyzing XCF Performance with the RMF Spreadsheet Reporter

• The example screenshot of the TCSystems worksheet shows the Outbound requests going from system MVS1 to all other systems of the Sysplex. By default, only one sending system is preselected. That means, the view corresponds to the data contained in a single system Postprocessor XCF Report.

H + + H Main / Help / Info / TCOverview ) TCSystems / TCBuffers / I

DEF16K DEF1K DEF64K DEFAULT

5/28/2009

About / Data80 / Data79 / Data78 / Data77 / Data76 / Data75

© 2009 IBM Corporation

- The *Metric Selection* drop-down box in the upper right corner of the worksheet allows to choose between the following metrics:
  - Number of Outbound Requests

Cancel

- · Outbound Request Rate
- · Number of Paths Unavailable
- Path Unavailable Rate
- Number of Requests Rejected
- · Request Rejected Rate
- % Requests SML

ОК

20

- % Requests FIT
- % Requests BIG
- % Requests OVR
- The *Filter* button allows to define the scope of the reported data in a *Filter Dialog* window. To get a Sysplex-wide view, select \**All Systems* in the *Sending Systems* column, then confirm with *OK*.
- With the Transport Class filter in the Filter Dialog, you can focus on specific Transport Classes.
- Additional, the *Reporting Category* drop-down box in the upper right corner of the worksheet allows to choose between the following reporting categories:
  - By Sending System
  - · by Receiving System
  - by Transport Class

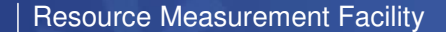

## XCF Usage by System: The TCSystems Worksheet ...

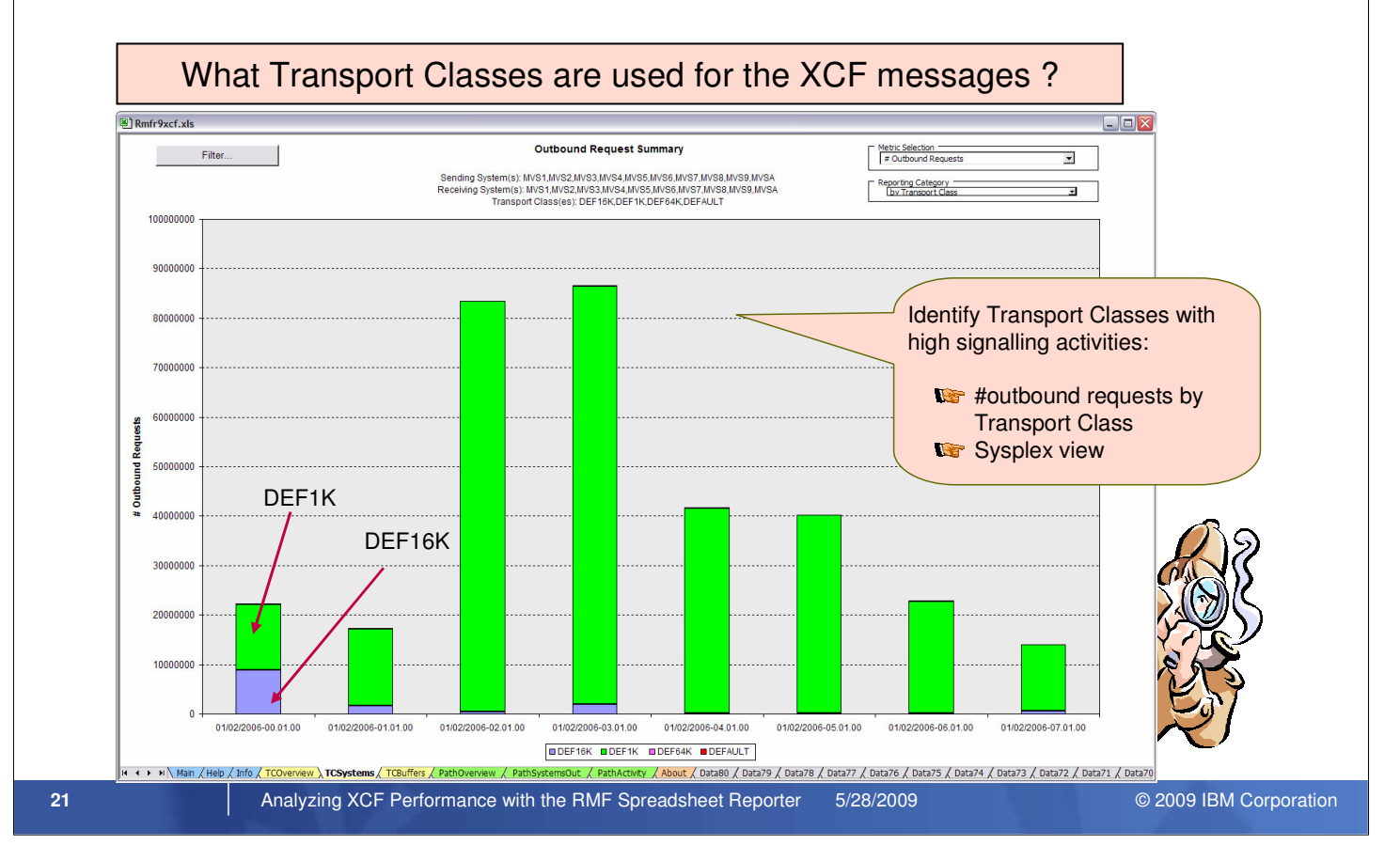

• From the TCOverview worksheet on Page 19, we've seen that there are 4 transport classes defined on the sysplex:

- DEF1K
- DEF16K
- DEF64K
- DEFAULT
- Let's get an overview about the overall signaling activities between the sysplex systems.
- The chart shows the sysplex view with the amount of outbound requests on Transport Class level. To create this view you've to use the following setting in the *Filter Dialog* window:
  - \*All Systems in the Sending Systems column
  - \*All Systems in the Receiving Systems column
  - \*All Transport Classes in the Transport Class column
- The Sysplex-wide view aggregation points out clearly that the majority of the XCF messages is assigned to Transport Class DEF1K.

**Resource Measurement Facility** 

### XCF Usage by System: The TCSystems Worksheet ...

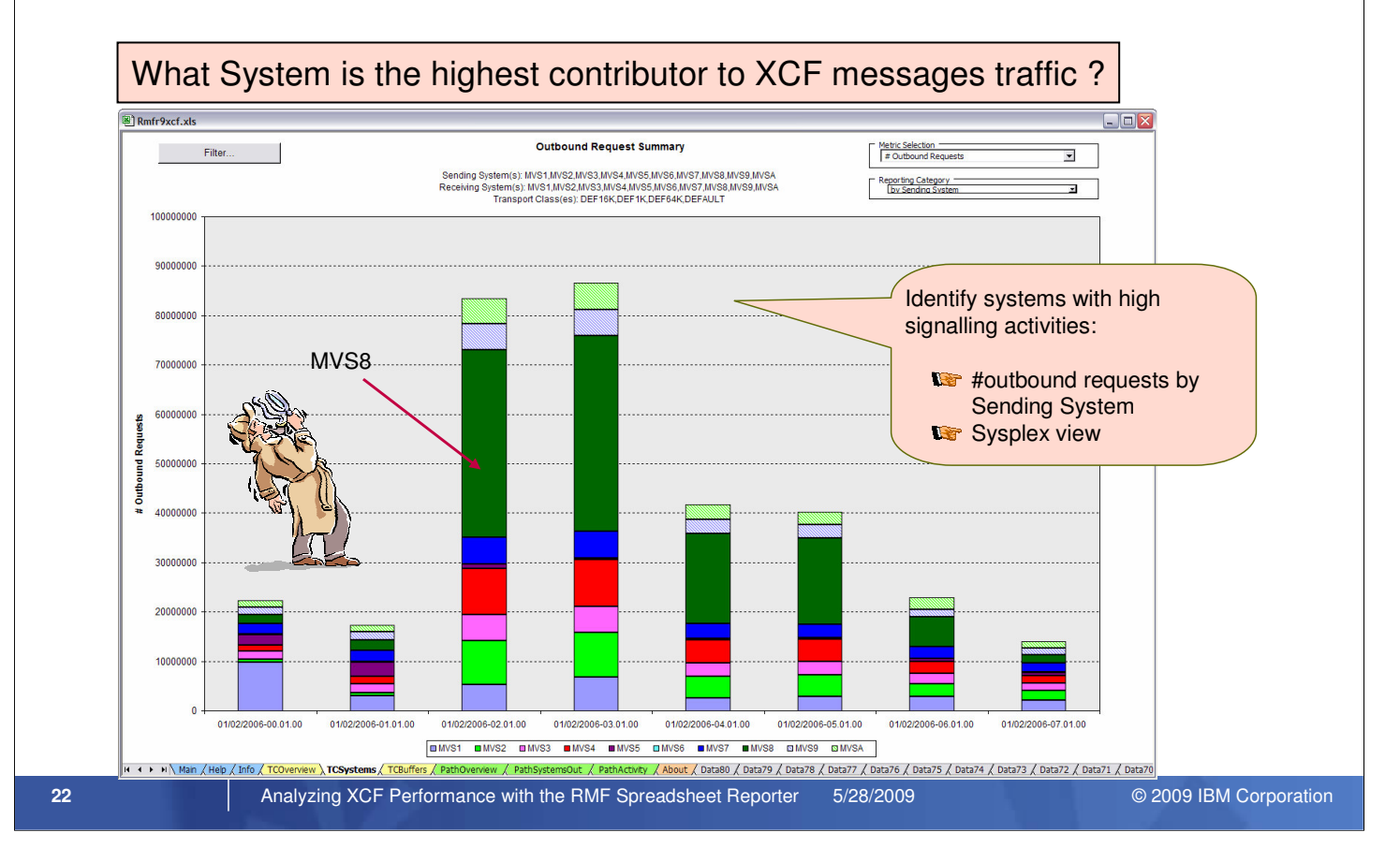

- At this point we don't know which systems are the highest contributors to the XCF message traffic: no problem, with the *Reporting Category* drop-down box you can choose between the following scopes:
  - · by Transport Class
  - · by Sending System
  - · by Receiving System
- The screenshot with the *#outbound requests by Sending System* makes it quite clear: system MVS8 is the biggest contributor to XCF message traffic. It covers up to 50% of the Outbound message traffic
- If you want to see what are the preferred systems MVS8 is communicating with, you just have to select MVS8 in the Sending Systems column of the Filter Dialog and choose by Receiving System in the Reporting Category drop-down box.
- Beyond the pure load statistics, you can perform a signaling health check to see if there is any path contention or problems with the availability of the message buffers. For this:
  - switch back to the Sysplex-wide view: on the *Filter Dialog*, select \**All Systems* from the *Sending Systems* column and confirm with *OK*
  - reset the category: select by Transport Class
  - check for possible connectivity problems: from the Metric Selection drop-down box, choose # Paths Unavailable
  - for possible buffer shortages: change the metric to # Requests Rejected

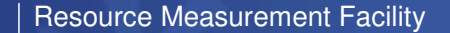

### XCF Usage by System: The TCSystems Worksheet ...

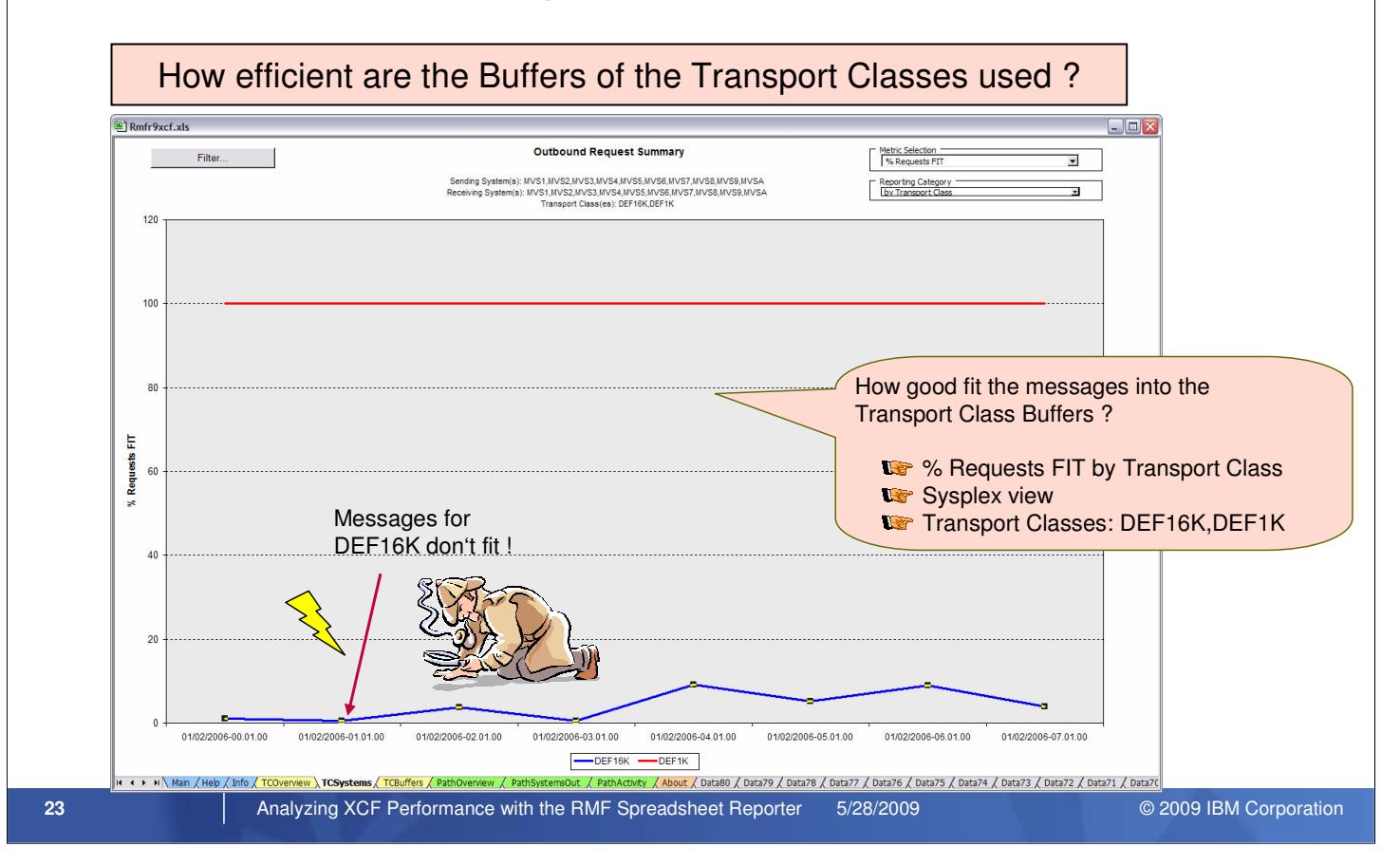

- As next step in our XCF Performance analysis scenario we want to check how efficient the buffers of the Transport Classes are used:
  - We hide the Transport Classes without activity: on the *Filter Dialog*, deselect the Transport Classes DEF64K and DEFAULT
  - · From the Metric Selection drop-down box, we choose % FIT
- While the messages for Transport Class DEF1K fit by 100 %, it is obvious that the messages for Transport Class DEF16K don't fit with the 16K buffer size at all.
- Now it's time to examine whether the messages are too small or too large for the buffers provided by Transport Class DEF16K. So let's have a look to the XCF Buffer analysis capabilities of the XCF Trend Report Macro

TEM

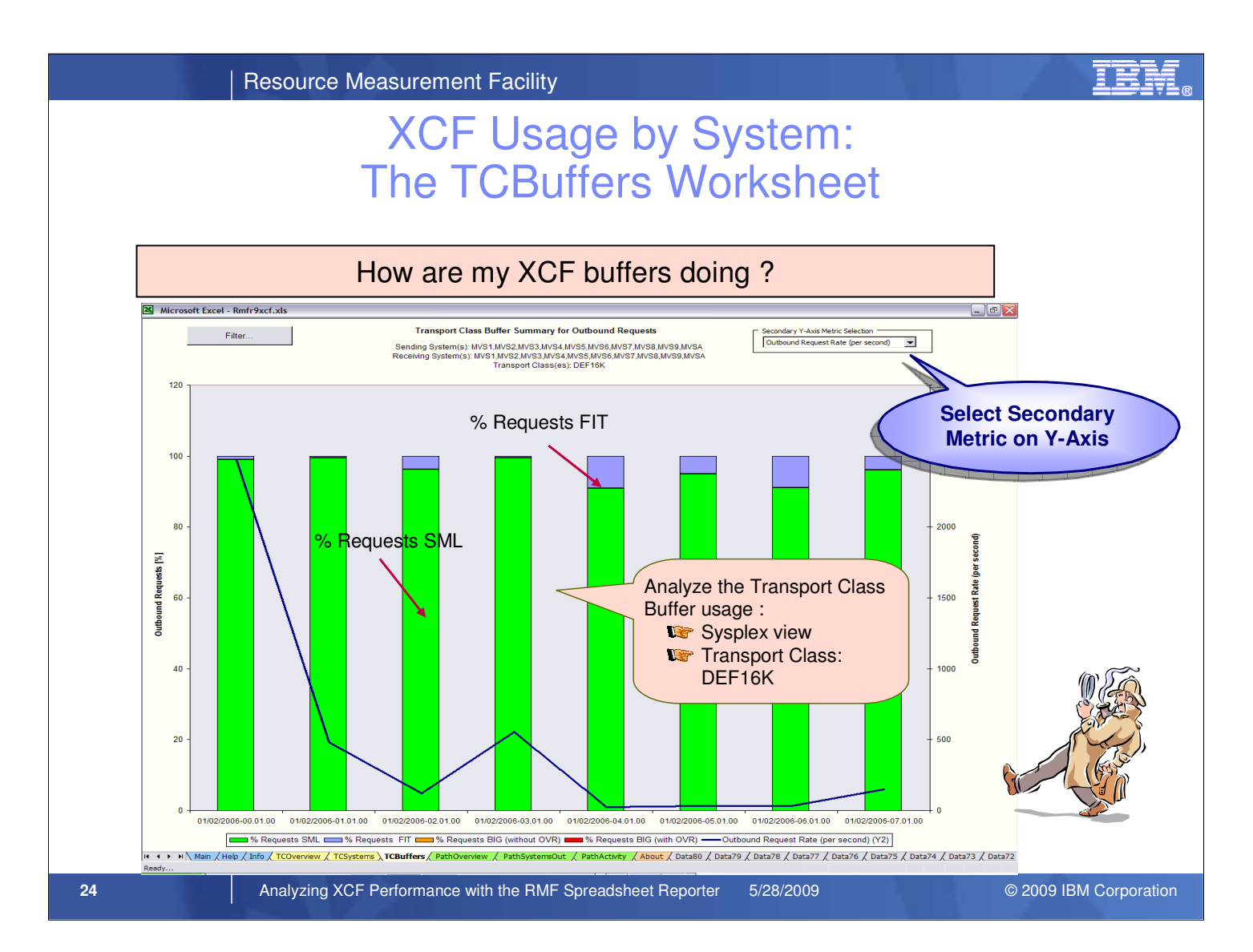

- The TCBuffers Worksheet allows to further analyze the XCF buffer usage of Transport Classes. It shows a decomposition of the outbound requests with regard to the buffer sizes. The requests are assigned to the following categories:
  - % Requests SML:
- The percentage of messages sent that could have used a smaller buffer length than their defined Buffer Length.
- % Requests FIT:
- The percentage of messages sent that fit the defined buffer length.
- % Requests BIG (with OVR): The percentage of messages sent, that needed a buffer length larger than the

defined buffer length, AND suffered performance degradation (OVR only). If messages are bigger than the defined transport class buffer length, XCF must allocate larger buffers. This causes overhead.

- % Requests BIG (without OVR): The percentage of messages sent, that needed a buffer length larger than the defined buffer length, but don't suffered performance degradation (OVR) since the messages can reuse buffers that were already allocated for large messages. XCF can dynamically adjust the defined transport class buffer length to avoid overhead for large messages.
- In the previous chart we have detected a mismatch between the size of buffers and the size of the messages for Transport Class DEF16K. The filter dialog in the TCBuffers worksheet allows to focus on the DEF16K Transport Class and analyze the buffer details:
- There are no requests in the BIG categories. That means, no additional large buffers must be allocated by XCF to satisfy the Outbound requests.
- However, buffer space is wasted since most of the messages are too small for the 16K buffers. Thus, the following actions can be considered:
  - If one or more XCF Groups are explicitly assigned to Transport Class DEF16K, this assignment can be completely removed or changed towards smaller buffers
  - If the messages are directed to Transport Class DEF16K due to their pure size, the definition of an additional Transport Class (e.g. DEF4K) can be useful

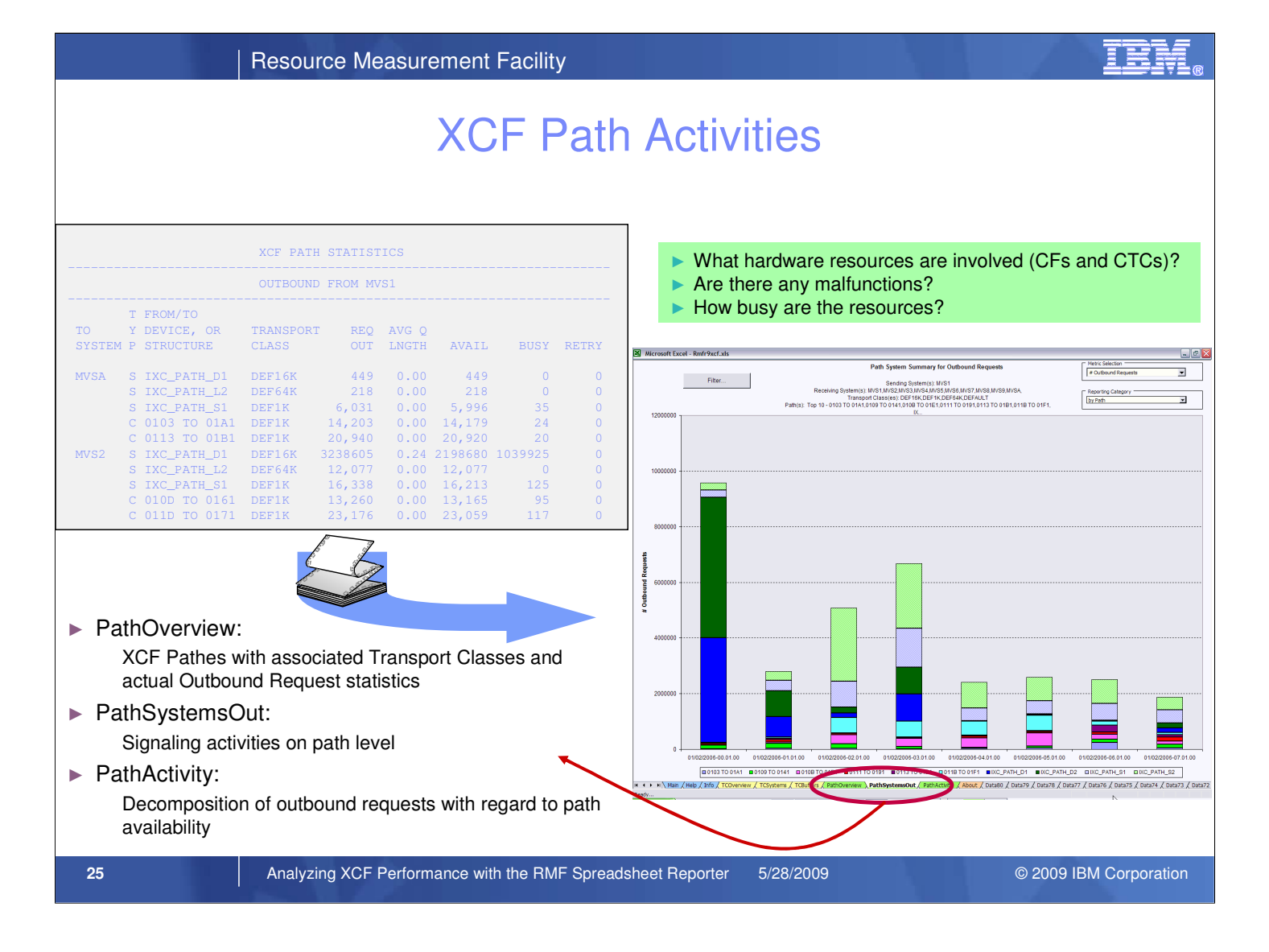

- The green-tabbed worksheets of the XCF Trend Report macro contain data extracted from the XCF Path Statistics section of the Postprocessor XCF Activity Report.
- This section shows the Path perspective of XCF activity and formats the Outbound and Inbound activities from the view of the system where the SMF 74.2 records have been collected. For Outbound requests, the Transport Class information is also included.
- The Path perspective of the XCF Trend Macro consists of the following worksheets:
  - PathOverview
    - · Lists all Paths with system connection name, Transport Class and request numbers
    - all columns are sortable!
  - PathSystemsOut
    - · Displays the outbound activity with various metrics
    - The category view can be switched: by Path, by Transport Class, Sending Systems, Receiving Systems
    - multiple filters (accordingly to the categories) can be selected
  - · PathActivity
    - · Provides decomposition of outbound requests with regard to path availability
    - · Supports the same filters as PathSystemsOut worksheet

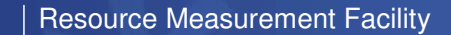

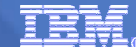

## XCF Path Activities: The PathOverview Worksheet

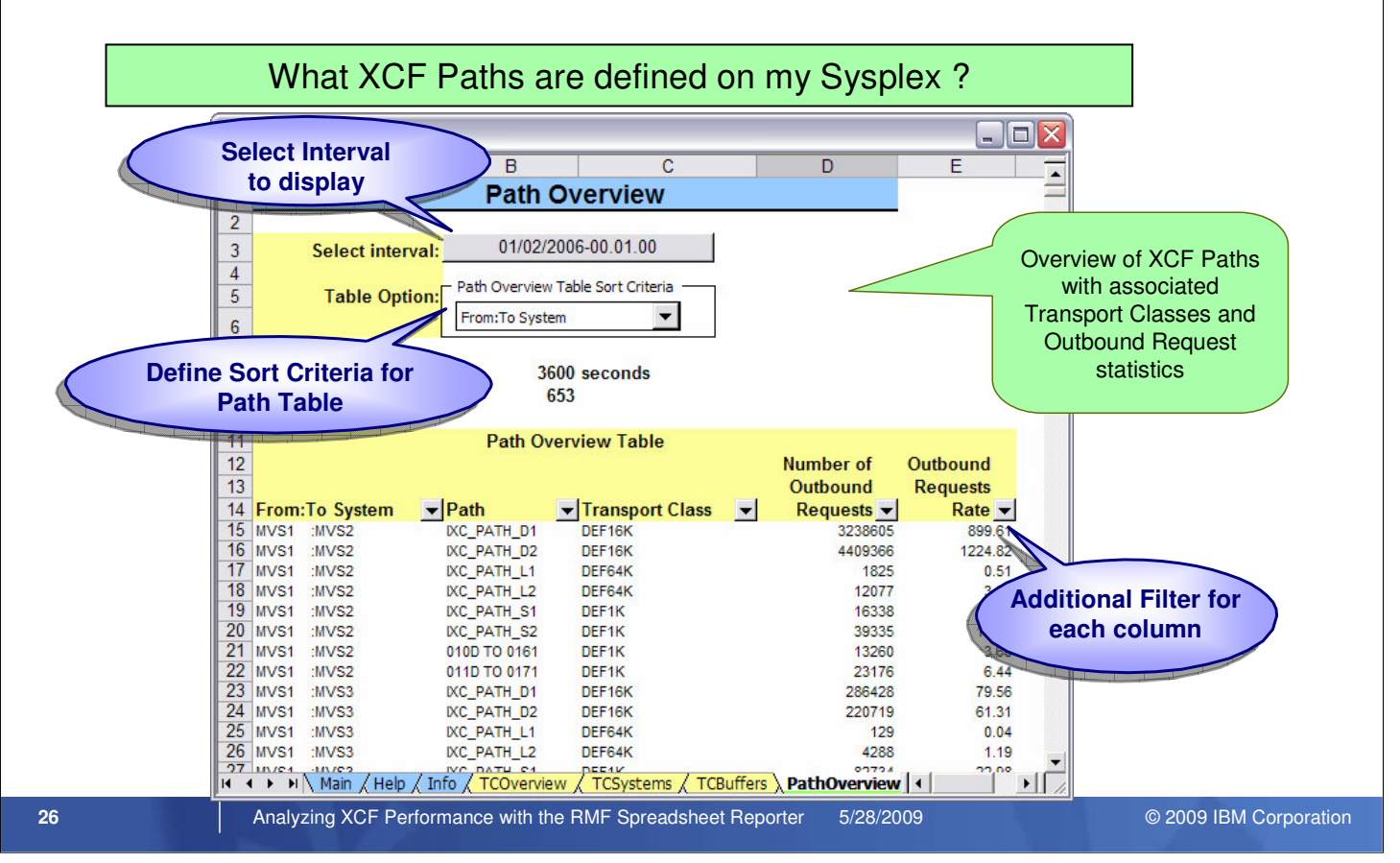

- The PathOverview worksheet provides an overview of XCF path connectivity. It shows all XCF Paths (as defined by the PATHOUT parameter in SYS.PARMLIB(COUPLExx)) including their associated Transport Classes as well as actual Outbound Request statistics
- To sort the data in the Path Overview table, the following sort criteria can be used:
  - From:To System
  - Path
  - Transport Class
  - Outbound Requests
- An additional filter can be set for each column, e.g. to show only paths that are defined to transport class DEFAULT.

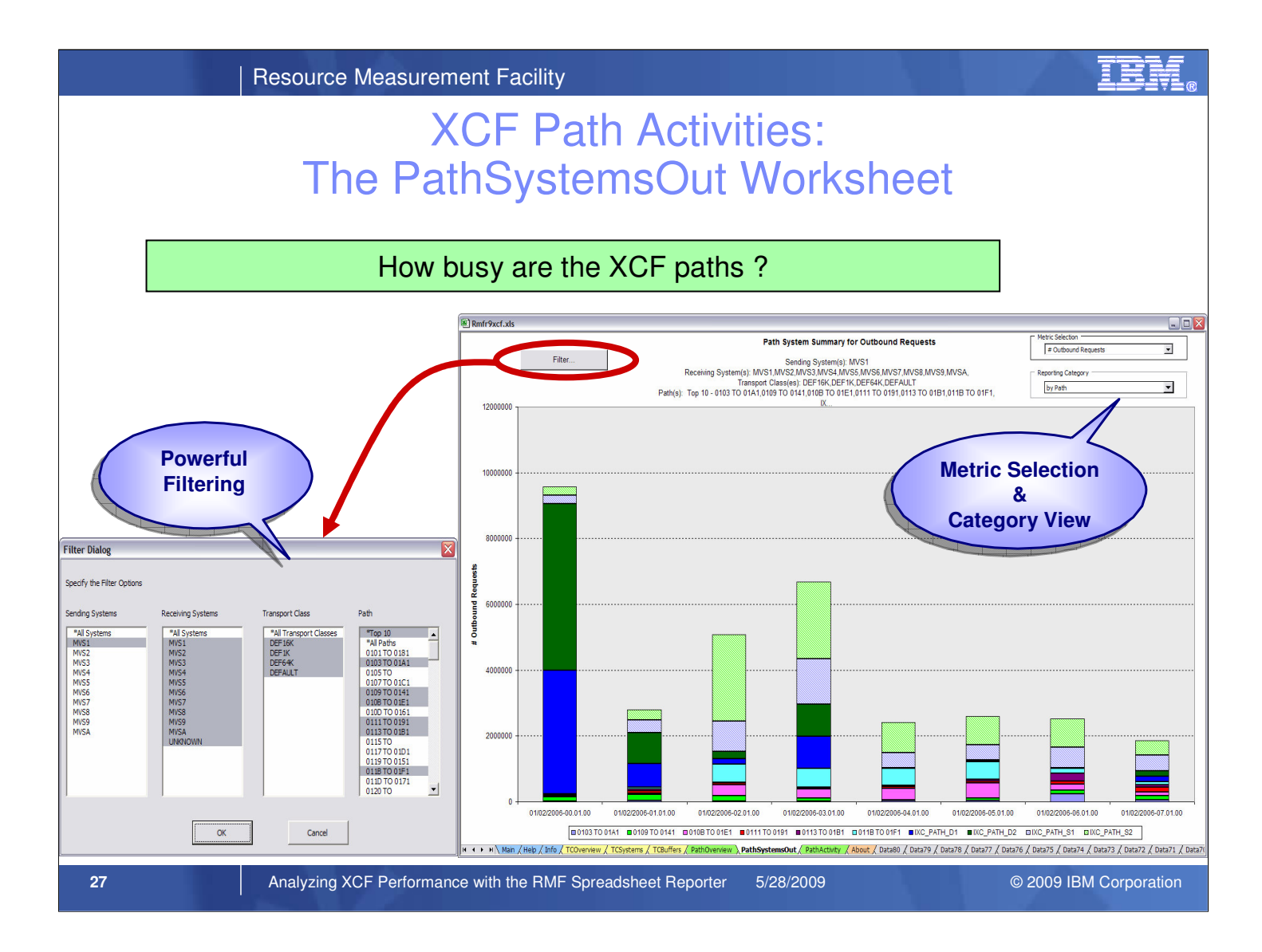

- With the PathSystemsOut worksheet you are able to analyze the signalling activities between systems on path level.
- The example screenshot of the PathSystemsOut Worksheet shows the Outbound requests going from system MVS1 to all other systems of the Sysplex. By default, only one sending system is pre-selected. That means, the view corresponds to the data contained in a single system Postprocessor XCF Report.
- The *Metric Selection* drop-down box in the upper right corner of the worksheet allows to choose between the following metrics:
  - Number of Outbound Requests
  - Outbound Request Rate
  - Number of Path Available
  - Path Available Rate
  - Number of Path Busy
  - Path Busy Rate
  - Number of Retries
  - Retry Rate
  - Average Queue Length
- The *Filter* button allows to define the scope of the reported data in a *Filter Dialog* window. To get a Sysplex-wide select *\*All Systems* in the *Sending Systems* column, then confirm with *OK*.
- The Filter Dialog also allows to focus on specific Transport Classes or XCF Paths.
- Additional, the *Reporting Category* drop-down box in the upper right corner of the worksheet allows to choose between the following reporting categories:
  - by Sending System
  - by Receiving System
  - by Transport Class
  - by Path

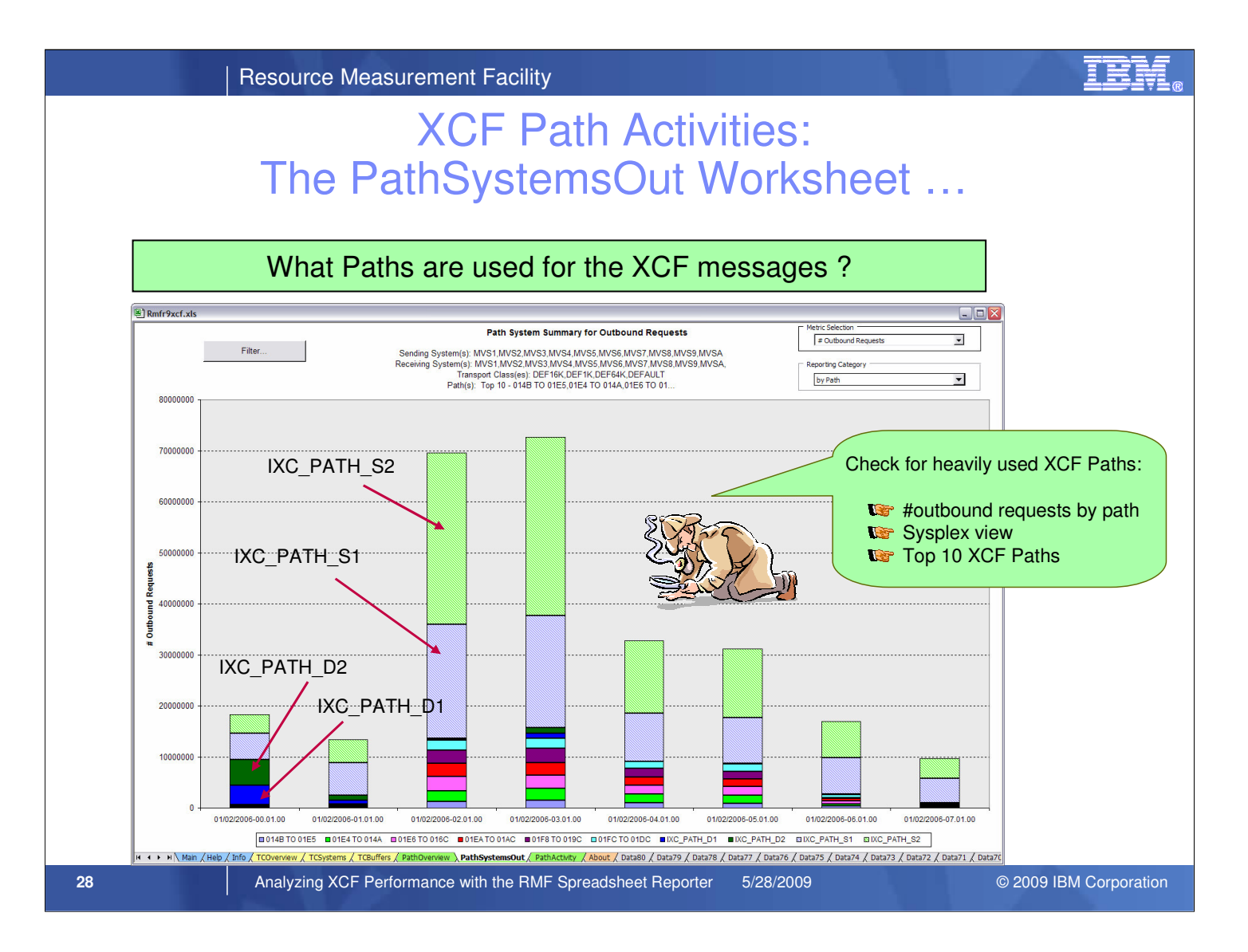

- Now let's get further in our XCF Performance analysis scenario and see how the message traffic looks like, when we take all sending systems into consideration:
- For the sysplex view we use the the *Filter* button and select \**All Systems* in the *Sending Systems* column, then confirm with *OK*
- The Sysplex-wide view aggregation points out clearly that the majority of the XCF messages is exchanged thru the following Coupling Facility Structures:
  - IXC\_PATH\_S1
  - IXC\_PATH\_S2
  - IXC\_PATH\_D1
  - IXC\_PATH\_D2

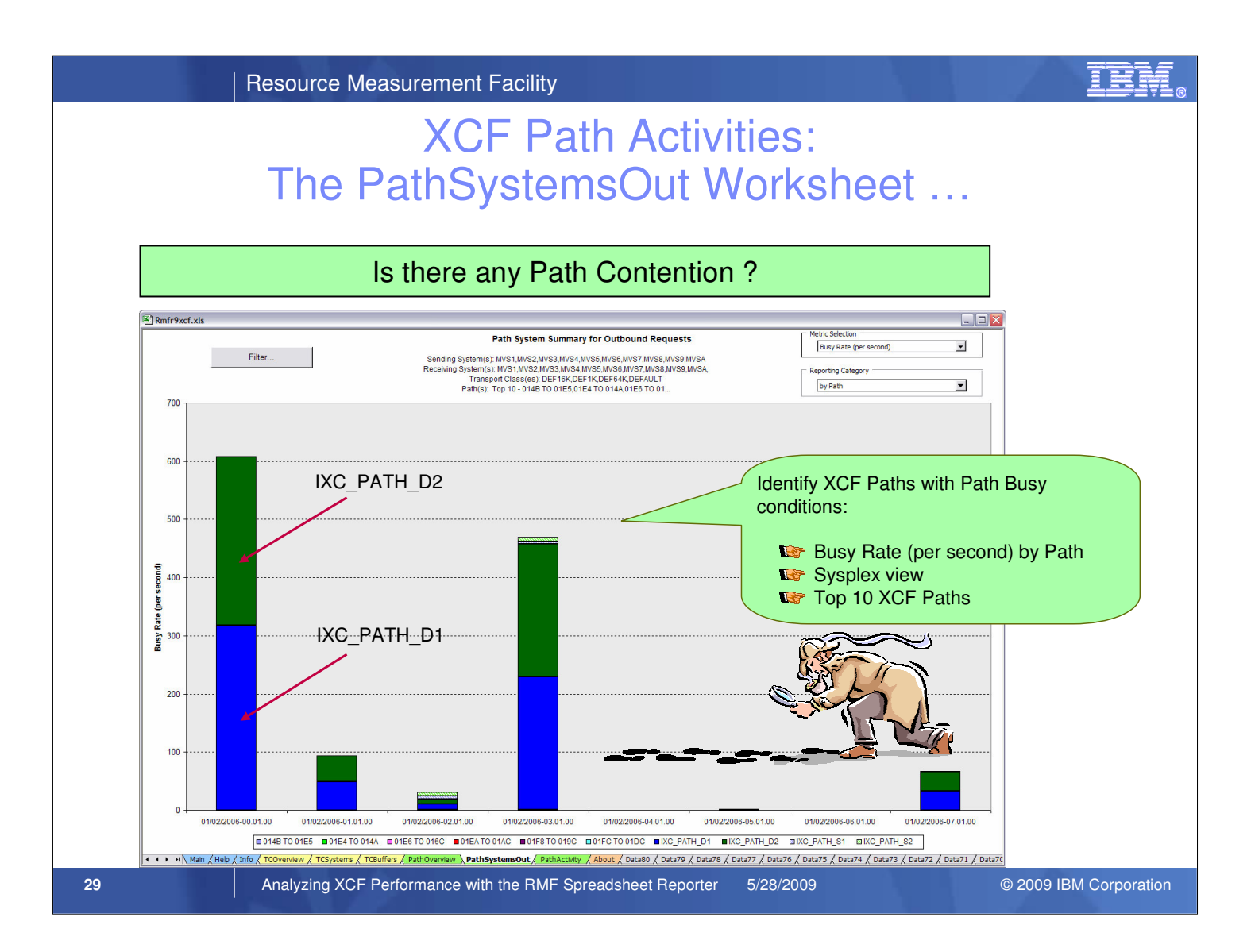

- When XCF selects a path while a message is already in the process of being transferred, a *Path Busy* condition occurs. Thus, let's check for possible path contention:
  - from the Metric Selection drop-down box, we choose Busy Rate
- Obviously there is some contention for a couple of restless paths, especially IXC\_PATH\_D1 and IXC\_PATH\_D2.

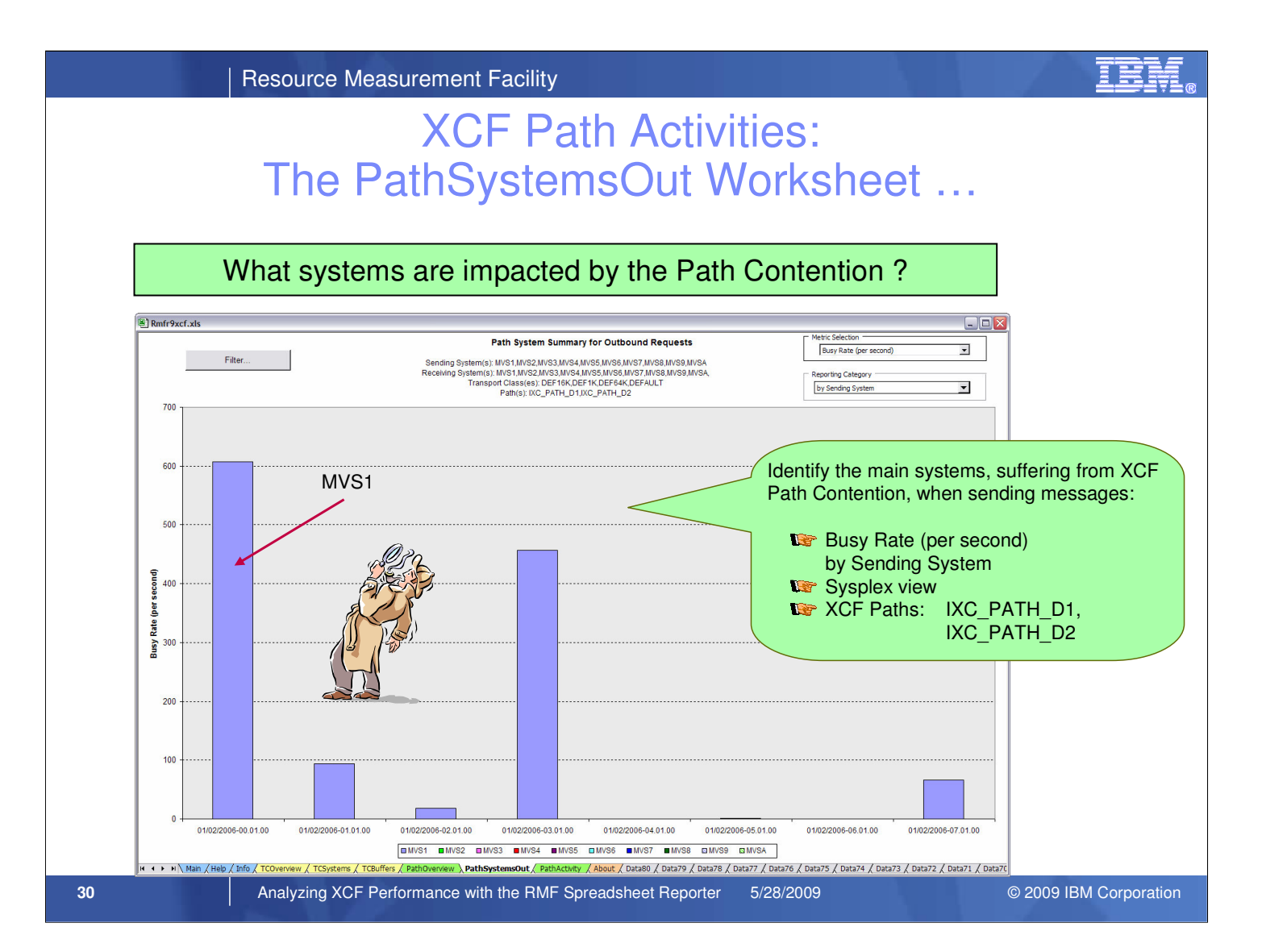

- XCF paths IXC\_PATH\_D1 and IXC\_PATH\_D2 are defined on all systems of our Sysplex.
- Let's investigate further which systems are suffering from the path contention:
  - on the Filter Dialog, we select IXC\_PATH\_D1 and IXC\_PATH\_D2 from the Path column and confirm with OK
  - from the Reporting Category drop-down box, we choose by Sending System
- The worksheet brings it to light: The critical system is MVS1.

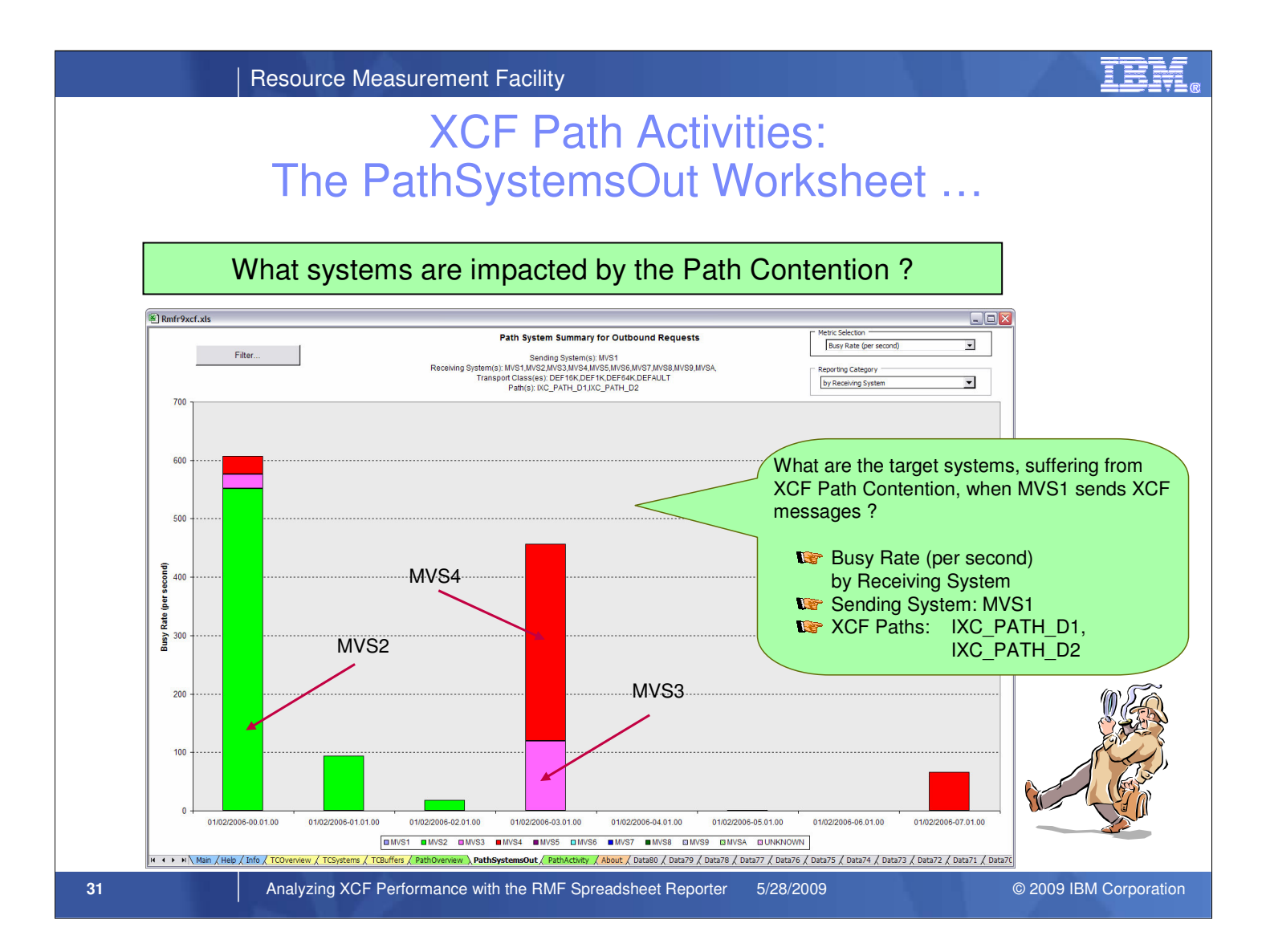

• Now we choose by Receiving System as Reporting Category and it becomes quite clear: just in case system MVS1 is talking to system MVS2, MVS3 or MVS4, we have to take care of path contention.

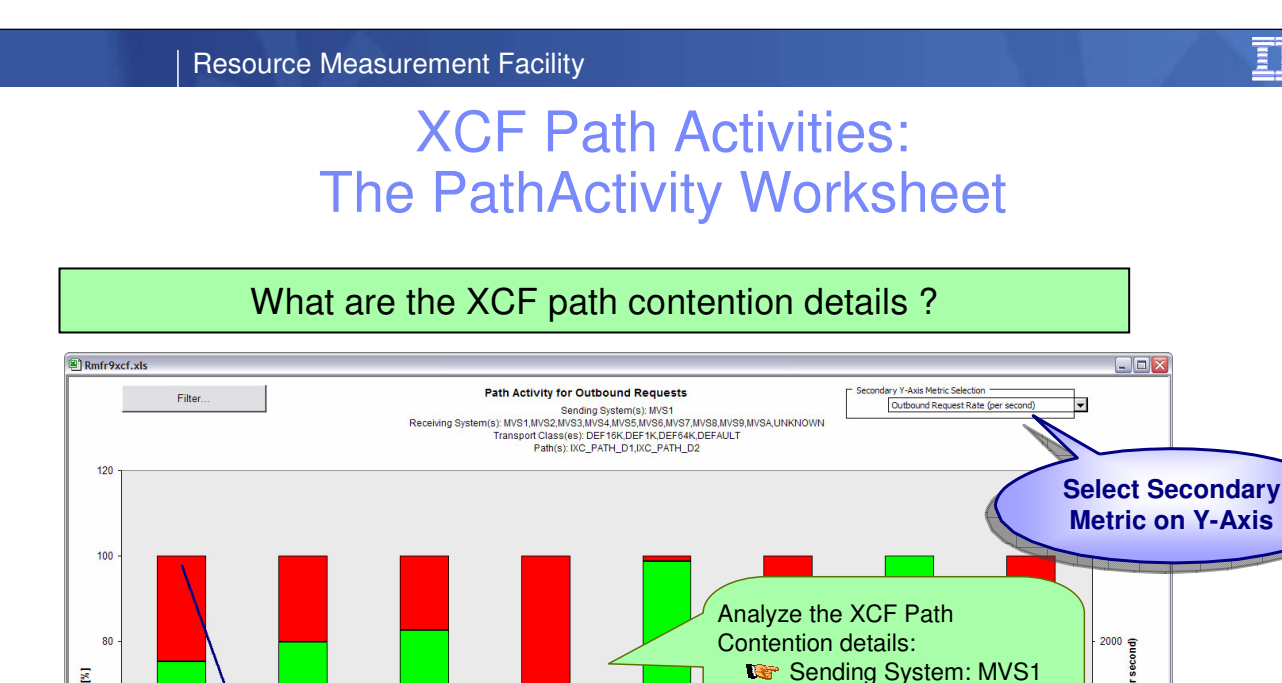

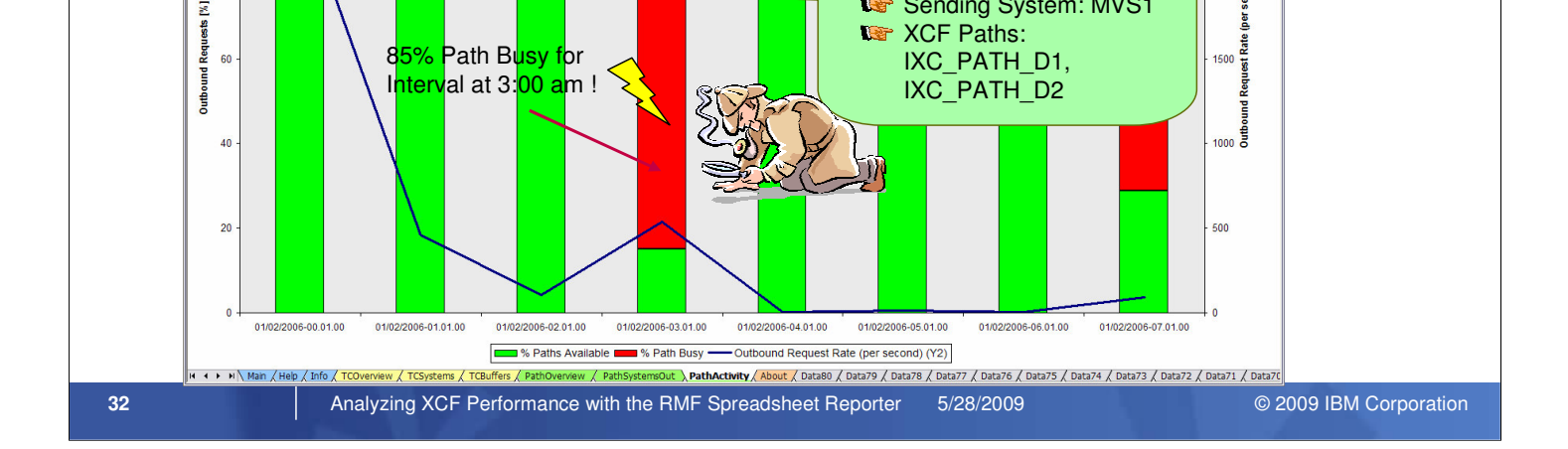

Wer XCF Paths:

- The PathActivity worksheet allows to further analyze the XCF path contention. It provides a decomposition of all Outbound requests into the Path Available and the Path Busy condition.
- Additionally, a selectable metric is reported on the secondary Y-Axis. A filter can be used, to specify the Sending System, Receiving System, Transport class and Path.
- With the PathSystemsOut worksheet we have identified the Coupling Facility Structures IXC\_PATH\_D1 and IXC\_PATH\_D2 as main contributors to the XCF Path activity and contention. The filter dialog in the PathActivity worksheet allows to focus on the IXC\_PATH\_D1 and IXC\_PATH\_D2 Paths and analyze the contention in more details:
  - The interval at 3:00 am shows a peak: more than 85% of the Outbound requests receive a Path Busy condition. Furthermore, most of the remaining intervals don't seem to be in really good shape.
  - So, from the XCF perspective there is a problem with these two Coupling Facility structures.
  - What's next? Of course, we can take a look at the RMF Coupling Facility Reports with special regard to these structures.
  - However, instead of searching through all the lines and columns of endless reports: wouldn't it be great to have a powerful spreadsheet macro for the analysis of Coupling Facility data as well.....

(per s

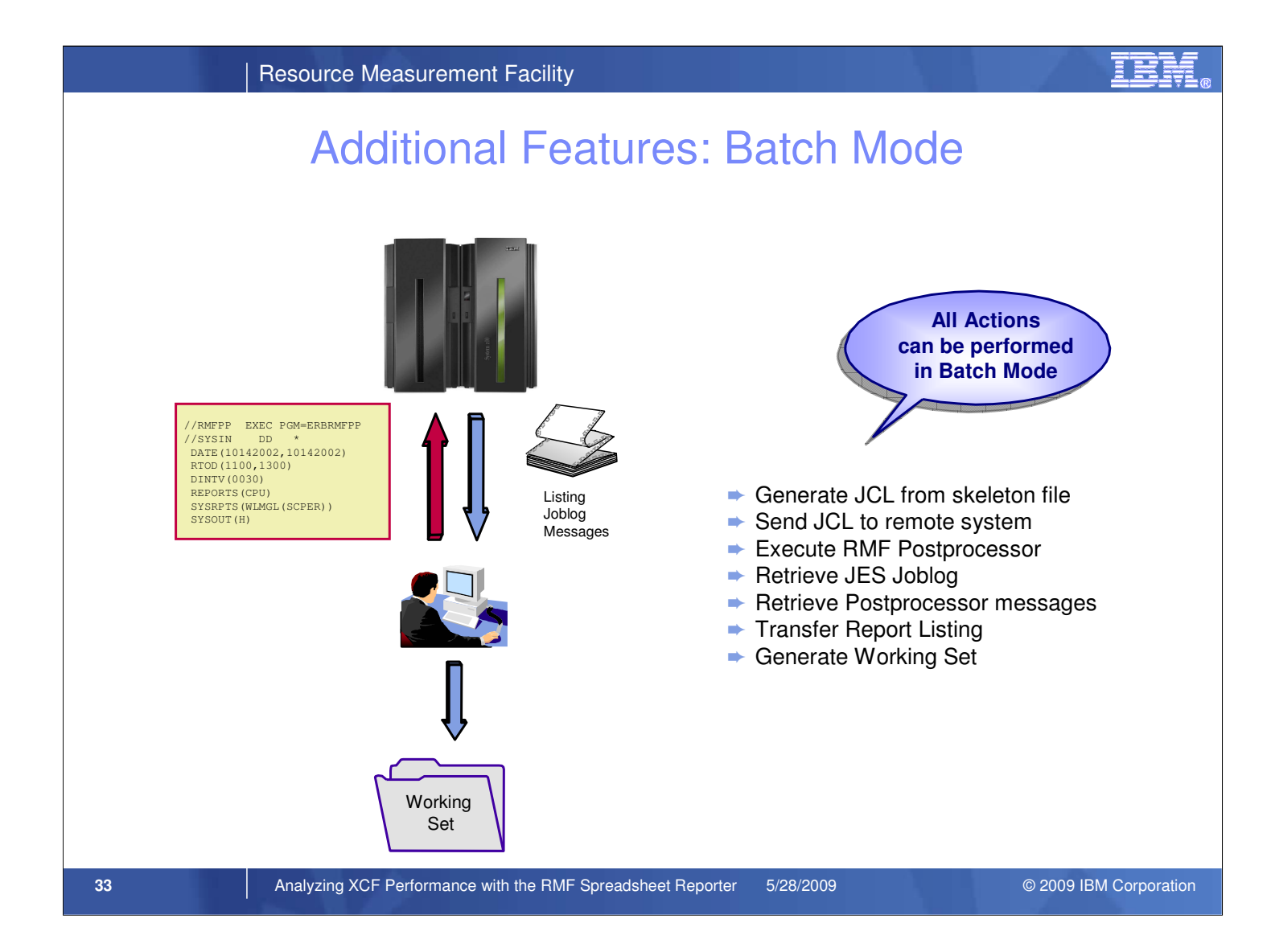

- All actions supported by the RMF *Spreadsheet Reporter* GUI can also be performed via batch mode. A set of command files allows you to generate Working Sets from SMF raw data without any user interaction:
  - Insert the variable parameters from the system profile into the JCL skeleton file
  - Send the JCL to the remote system (FTP PUT)
  - Execute the JCL and wait synchronously for job completion (FTP GET with FILETYPE=JES)
  - Retrieve JES Joblog
  - Retrieve Postprocessor messages
  - Transfer Report Listing to the workstation (FTP GET)
  - · Extract the Report files from the Report Listing
  - · Convert the Report files to speadsheet format
  - · Generate the control information for the Spreadsheet Reporter macros

**Resource Measurement Facility** 

## Additional Features: Batch Mode ...

| Batch File Name   | Function                                                                                                    | Execution<br>of Collect.bat and    | rmfnot ici                                                             |
|-------------------|----------------------------------------------------------------------------------------------------|------------------------------------|------------------------------------------------------------------------|
| Jclgen.bat        | generate JCL from skeleton file                                                                                                    | CreateRptWset.bat<br>does it all ! |                                                                        |
| Collect.bat       | generate JCL from skeleton file<br>send JCL to remote system<br>execute RMF Postprocessor<br>retrieve JES joblog<br>retrieve Postprocessor messages<br>transfer Report Listing |                                    | rmfpp2.jcl<br>rmfpp1.jcl<br>mfpinput.txt<br>sysinrpt.txt<br>report.lis |
| CreateRptWset.bat | create Working Set for Report Listings                                                                                                    |                                    |                                                                        |
| CreateOvwWset.bat | create Working Set for Overview Records                                                                                                    |                                    | Working<br>Set                                                         |
|                   |                                                                                                    |                                    |                                                                        |
| 34 Analyz         | zing XCF Performance with the RMF Spread                                                                                                    | sheet Reporter 5/28/2009           | © 2009 IBM Corporation                                                 |

• In the root directory of your *Spreadsheet Reporter* installation you find a set of command files. If you want to setup automated procedures without using the GUI, these files are an excellent starting point:

- Just adapt the variables within the Collect.bat file to your needs
- Specify your SMF datasets in the file mfpinput.txt
- Provide the Postprocessor control statements in the file sysinrpt.txt
- Execute the Collect command with the following parameters:
  - Hostname

•

- Password
- · Report type indication
- Execute CreateRptWset command with the following parameters:
  - · Filename of the Report Listing
  - · Working Set output directory
  - · Working Set name

TEM

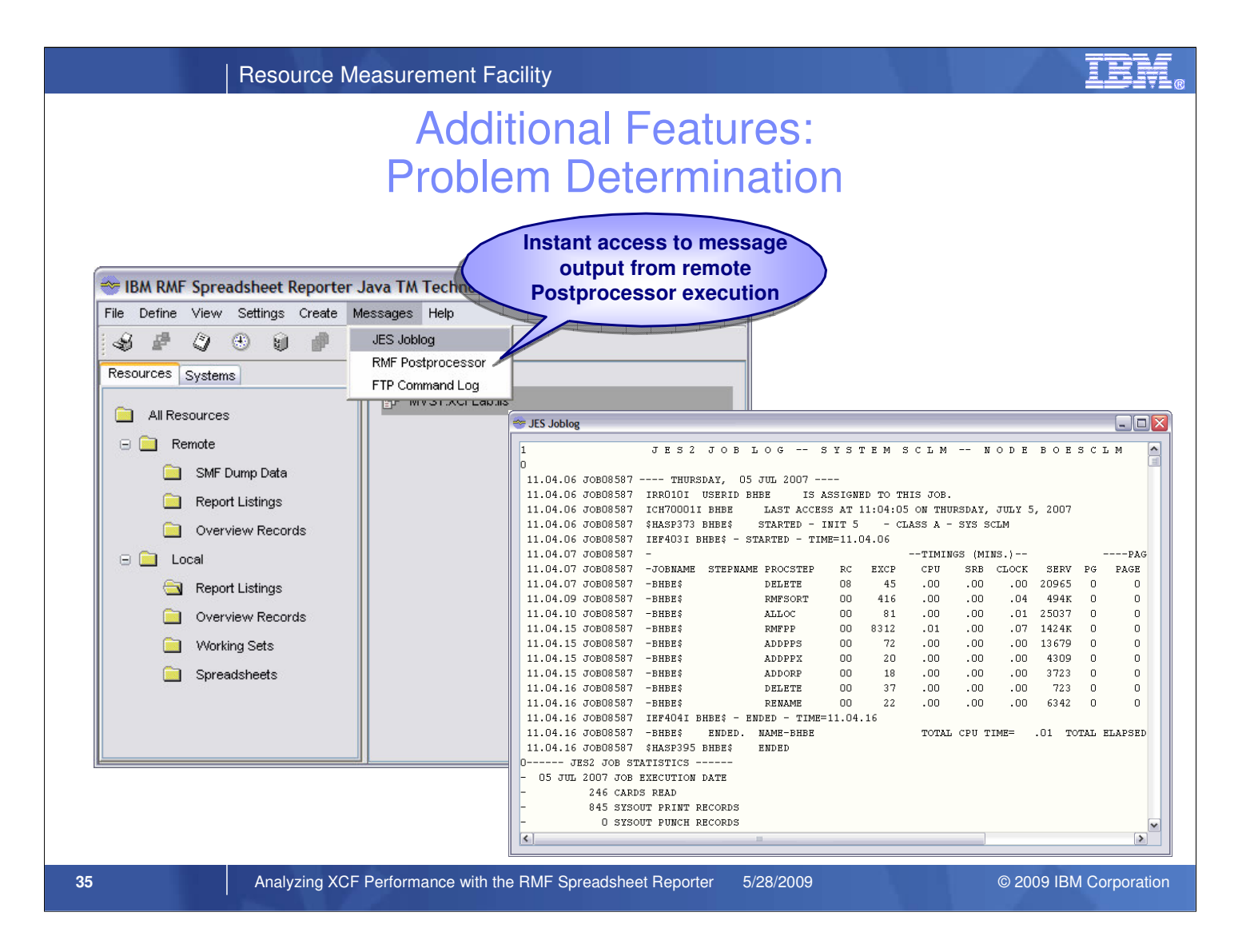

- The remote Postprocessor execution is an area where further diagnostic information might be helpful. The Messages menu item allows you to access the message output from the following components:
  - JES
  - RMF
  - FTP
- The screenshot shows the JES Joblog after the RMF Postprocessor job has finished.

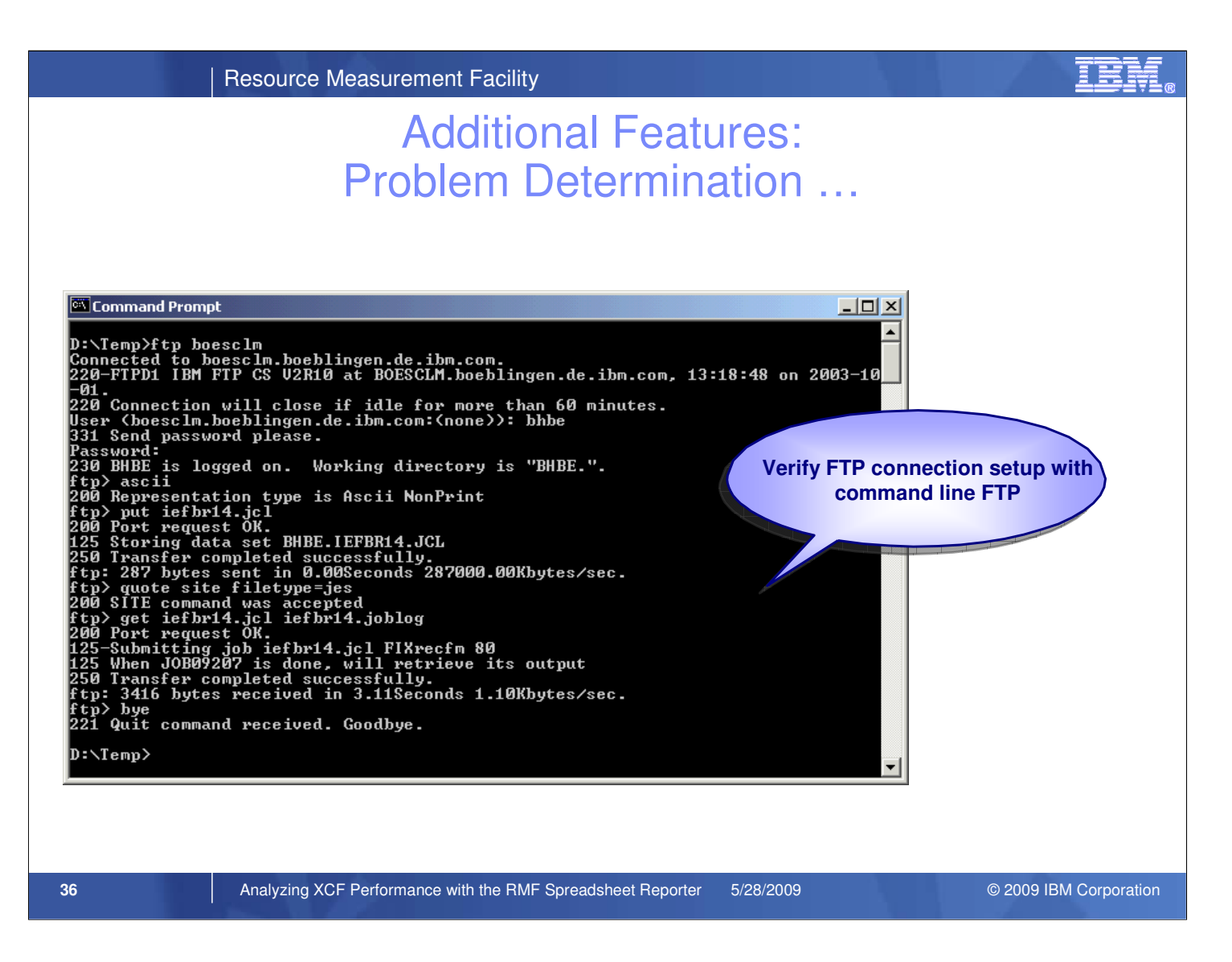

- In case of FTP errors, some users might blame the Spreadsheet Reporter for their FTP setup problems.
- For further analysis, you can simply use the standard command line FTP in the same way as the RMF *Spreadsheet Reporter*.
  - prepare a text file with a pure IEFBR14 job control
  - put this file to the remote system in ascii mode
  - submit the job on the remote system and retrieve the JES Joblog
- Internally, the Spreadsheet Reporter issues the same command sequence as shown in the screenshot.
- If this procedure does not work correctly, review your network parameters before you continue to try the remote job execution with the RMF Spreadsheet Reporter.
- In case the job execution for module IEFBR14 works fine, the same should apply for the RMF Postprocessor module.

# **RMF Information and Tools**

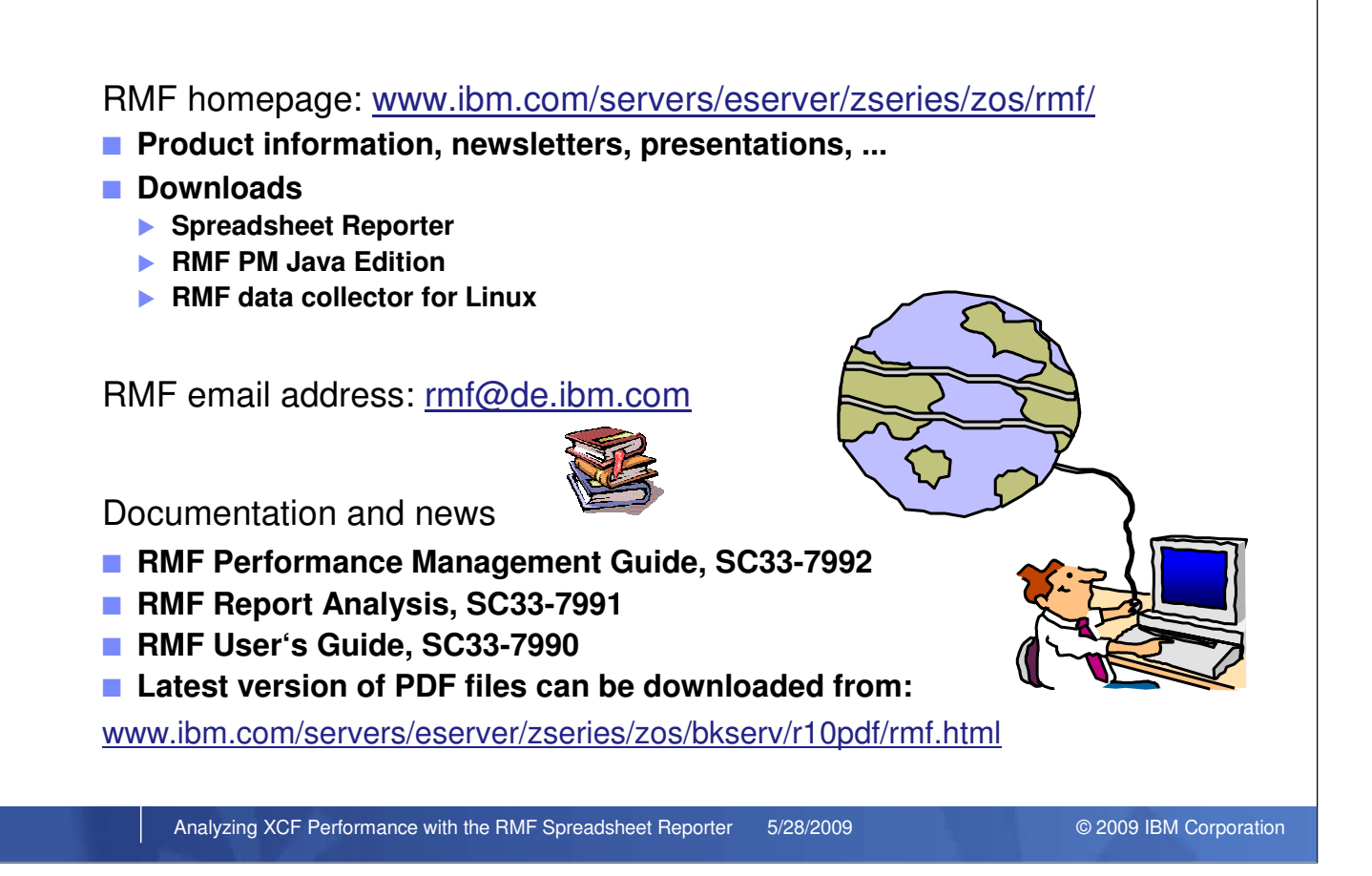